# ■ 目次 ■

# 2. 授業

- 2.1 履修登録
  - 2.1.1 履修登録
  - 2.1.2 抽選希望登録
  - 2.1.3 シラバス照会
- 2.2 時間割表
- 2.2.1 学生時間割表
- 2.2.2 評価方法
- 2.2.3 教員時間割表
- 2.2.4 授業時間割表
- 2.2.5 試験時間割表

2.3 クラスプロファイル

- 2.3.1 課題提出
- 2.3.2 アンケート
- 2.3.3 授業資料
- 2.3.4 WEB ノート

2.3.5 クラスフォーラム

2.3.6 シラバス照会

- 2.4. 出欠情報確認
- 2.5 成績
  - 2.5.1 成績照会
  - 2.5.2 進級見込判定
  - 2.5.3 卒業見込判定
  - 2.5.4 資格取得見込判定
- 2.6 授業評価アンケート

~ 2.1.1 履修登録

履修登録についての説明です。

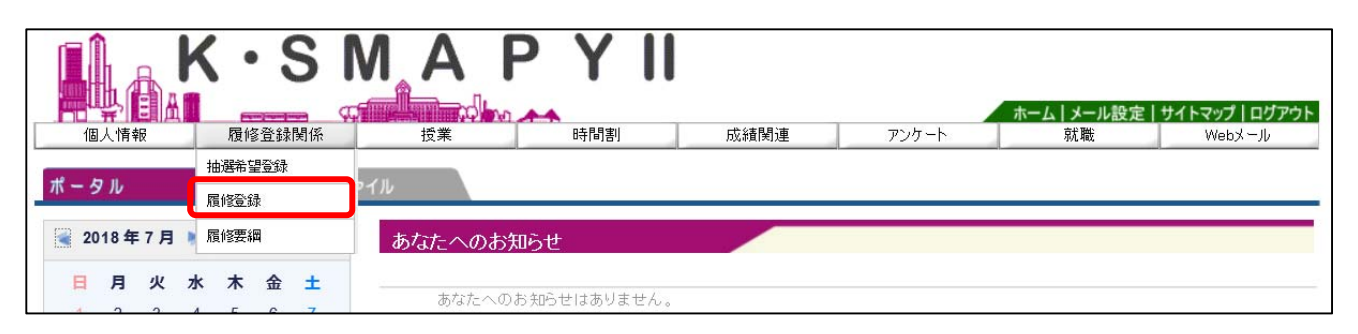

~~~~~~

 $\sim$   $\sim$   $\sim$   $\sim$   $\sim$   $\sim$ 

ログイン後のホーム画面より、[履修登録関係]→[履修登録]をクリックします。

## 1. 説明画面

| <b>註: 履修登錄 《</b> 說明画面 | <b>1.説明画面 ▷</b> 2.希望 | 翌資格登録 ▶ 3.履修登録 ▶ 4.卒業見込判定 ▶ 5.資格取得見込判定     |
|-----------------------|----------------------|--------------------------------------------|
| [概要]<br>履修授業の         | 2登録、履修チェック(基本チ       | ェック、制限チェック、条件チェック)を行います。                   |
| (                     | 1.説明画面               | 說明画面                                       |
| (                     | 0<br>2.希望資格登錄        | 希望する資格を登録します。                              |
| (                     | 3.履修登録               | 履修授業の登録、履修チェック(基本チェック、制限チェック、条件チェック)を行います。 |
| (                     | 4.卒業見込判定             | 卒業見込判定を実行します。                              |
| (                     | 5.資格取得見込判定           | 資格取得見込み判定を実行し結果を表示します。                     |

履修登録の流れの説明画面が表示されます。

1~5まで各項目の説明が表示されます。表示されている順に画面が進んでいきます。

「4. 卒業見込判定」と「5. 資格取得見込判定」については履修登録が完了後、各判定 を実行すると結果が表示されます。

履修登録を始める場合は [次へ] をクリックします。

### 2. 希望資格登録の設定

専攻、コース、教職、資格、副専攻の登録設定を行います。

|   | • 専攻資格希望登録<br>大学 文学部 日本文学科 日本文学専攻 卒業論文履修                                                                                                    |
|---|----------------------------------------------------------------------------------------------------|
| 1 | <ul> <li>▲ 主専攻・コース選択</li> <li>主専攻・コース</li> <li>大学 文学部 日本文学専攻 卒業論文履修 ✓</li> </ul>                                                                                    |
| 2 | <ul> <li>基礎免許</li> <li>希望</li> <li></li></ul>                                                                                                    |
| 3 | 副免許       資格名称         希望       資格名称         ジ       中学英語         ジ       中学社会         ジ       高校英語         ジ       高校中国語         ジ       海校国語         ジ       地理歴史 |
| 4 | <ul> <li>▲ 資格</li> <li>希望</li> <li>道格名称</li> <li>※ 社会教育主事</li> <li>语物館学</li> <li>図書館司書</li> <li>学校図書館司書教諭</li> <li>沖屯副課程</li> </ul>                                 |
| 5 | <ul> <li>▲ 副専攻</li> <li>中国文学 ∨</li> <li>⑥ 確認</li> </ul>                                                                                                    |

①【専攻コース・卒業論文】 希望する専攻、コース、卒業論文(履修・非履修)の選択を

します。ただし、卒業論文は文学部のみに表示されます。

いずれの学科も1年次4月に登録した専攻、コースは仮登録です。

②【教職・基礎免許】 教職課程は教員免許の取得を希望する場合に選択します。基

礎免許にはあらかじめ、学科ごとに指定された教科のみ表示がされます。

「希望」欄の □ にチェックをいれます。

- ③【教職・副免許】 副免許の取得を希望する場合に選択します。
- ④【資格】 資格の取得を希望する場合に選択します。資格課程の登録は2
   年次以降になりますが、1年次からでも仮登録することができます。
- ⑤【副 専 攻】 副専攻の取得を希望する場合に選択します。
- ⑥【確認】希望する専攻、コース、卒業論文、教職、資格、副専攻を選択後、[確認]をクリックします。クリック後、「専攻資格確認」(次図)が表示されます。

専攻資格希望登録内容の確認をします。

| 10 | - 專攻資格希望登錄 | ♣>專攻資格確認 ③ 戻る                      |
|----|------------|------------------------------------|
|    | 主専攻・コース    | 大学 文学部 日本文学科 日本文学専攻 卒業論文履修         |
|    | 基礎免許       | 中学国語,高校国語,書道                       |
| 1) | 副免許        | 中学英語,中学中国語,中学社会,高校英語,高校中国語,地理歴史,公民 |
|    | 資格         | 社会教育主事                             |
|    | 副専攻        | 中国文学                               |
|    |            | 2 確定                               |

- ① 選択をした各項目の内容を確認します。
- ② 内容の確認後 [確定] をクリックします。登録が完了します。
- ③ 登録内容の変更をしたい場合は、[戻る] をクリックします。

## 3. 履修登録

専攻資格登録選択後に履修登録の画面が表示されます。

| J | 時間 | 割表示                    |                  |      | 履修合  | 計単位 10(希望優先抽選は除 | K) <b>)</b> チェック |
|---|----|------------------------|------------------|------|------|-----------------|------------------|
| • | 20 | <b>18年度 前期  </b> 後期へ 前 | 期単位 6(希望優先抽選は除く) | )    |      |                 |                  |
|   |    | 月曜日                    | 火曜日              | 水曜日  | 木曜日  | 金曜日             | 土曜日              |
|   |    | 選択」                    | 選択               | 選択   | 選択   | 選択              | 選択               |
|   | 1  |                        |                  |      |      |                 |                  |
|   |    |                        |                  |      |      |                 |                  |
|   |    | 選択                     | 選択               | 選択   | 選択   | 選択              | 選択               |
|   | r  |                        |                  |      |      |                 |                  |
|   | 2  |                        |                  |      |      |                 |                  |
|   |    |                        |                  |      |      |                 |                  |
|   |    | 〖選択〗                   | 〖選択〗             | 【選択】 | 〔選択〕 | 〖選択〗            | 〖選択〗             |

授業の選択:授業の登録をするための時間割表が画面に表示されます。登録を希望する 曜日・時限欄にある「選択]をクリックします。

登録できる授業科目一覧が表示されます。

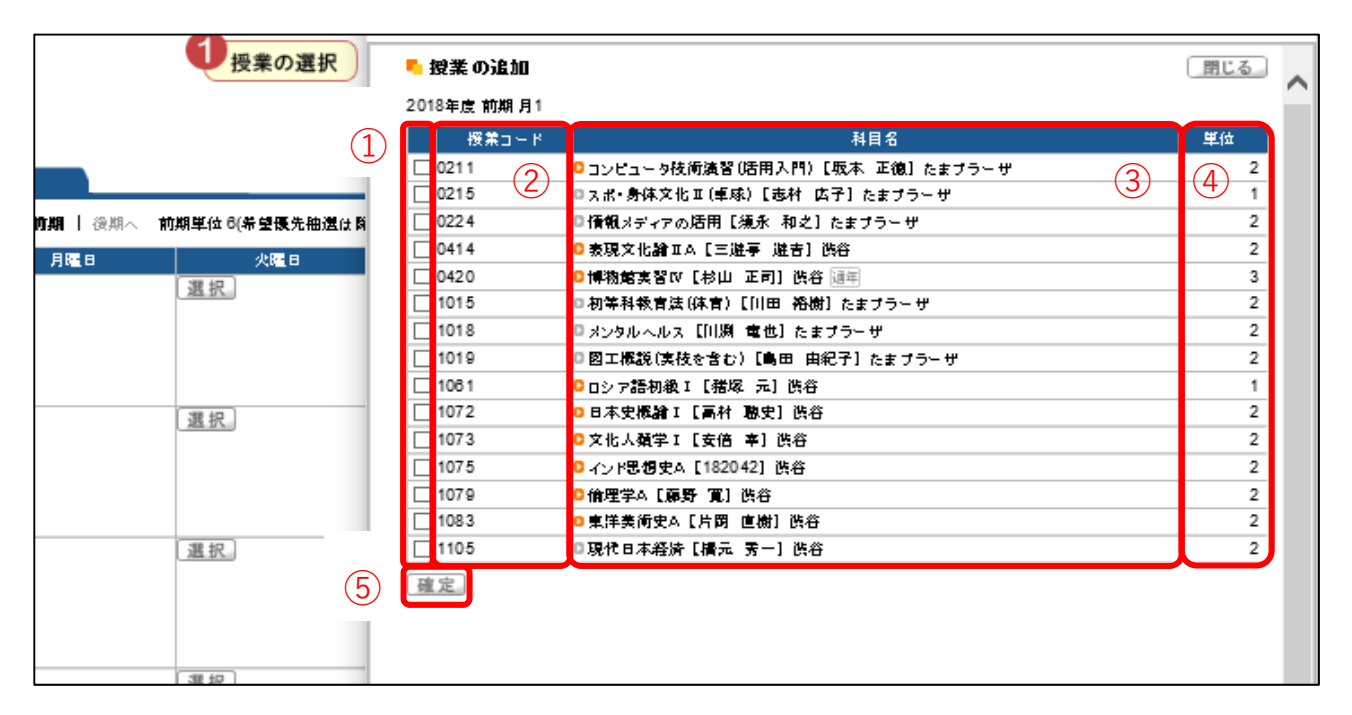

①【チェック欄】 □欄にチェックを入れることで、授業科目を選択することができます。1 科目のみ選択をしてください。複数の科目を選択すると、エラーとなります。

- ②【授業コード】 授業の登録番号です。
- ③【科 目 名】 科目名、担当教員、開講キャンパスが表示されています。科目名を クリックすると、シラバスを確認することができます。
- ④【単 位】 授業における単位数です。
- ⑤【確 定】 登録する科目の□にチェックを入れ、[確定] をクリックします。

選択した科目が画面に表示されます。

| ■ 履 | 修登録                    |                                  |                                 |            |                                  |                  |
|-----|------------------------|----------------------------------|---------------------------------|------------|----------------------------------|------------------|
|     |                        | ●授業の選択                           | 2ェラー確認 ▶                        | 3 最終確認     | 9 完了                             |                  |
|     |                        |                                  | ▶ 履修する授業を選択                     | Rしてください。 ◀ |                                  | 6 振替状況の確認        |
| 時間  | 調表示                    |                                  |                                 | 履修合        | 計単位 12(希望優先抽選は除                  | (7) <b>F</b> IYO |
| • 2 | 018年 <b>虎前期</b>   後期へ前 | 期単位 6(希望優先抽選は除く                  | )                               |            |                                  |                  |
|     | 月曜日                    | 火曜日                              | 水曜日                             | 木曜日        | 金曜日                              | 土曜日              |
|     | 選択                     | 選択                               | 選択                              | 選択         | 選択                               | 選択               |
| 1   |                        |                                  |                                 |            |                                  |                  |
|     | 選択                     | 選択                               | 選択                              | 選択         | 選択                               | 選択               |
| 2   |                        |                                  |                                 |            |                                  |                  |
|     |                        |                                  |                                 |            |                                  |                  |
|     | 選択。                    | 選択                               | 選択                              | 選択         | 選択                               | 選択               |
| 3   |                        |                                  |                                 |            |                                  |                  |
|     | 選択                     | 選択                               | 選択                              | 選択         | 選択                               | 選択               |
| 4   |                        |                                  |                                 |            |                                  |                  |
|     |                        |                                  |                                 |            |                                  |                  |
|     | 選択                     | 選択。 <u>削除</u><br>0.2598 神道学演習I[音 |                                 | 選択         | <u>選択</u> 創除<br>05542 宗教学演習エ [ヘイ | 選択               |
| 5   |                        | 浩二] 渋谷 4単位 通年                    |                                 |            | プンス・ノルマン] 渋谷 4<br>単位 国年          |                  |
|     | 選択                     | 選択                               | 選択                              | 選択         | 選択                               | 選択               |
| 6   |                        |                                  |                                 |            |                                  |                  |
|     | 選択                     | 選択                               | 選択。創除                           | 選択         | 選択                               | 選択               |
| 7   |                        |                                  | ○ 3485 神道文化演習[小<br>林 直彦] 渋谷 2単位 |            |                                  |                  |

ー度登録した授業科目を別の授業科目へ変更したい場合は、再度[選択]をクリックします。登録を取り消す場合は、[削除]をクリックします。

⑥【振替状況の確認】 カリキュラム改定により、科目名が年度毎によって変わってい

ます。新旧の科目名を確認することができます。

クリックすると、振替状況確認の画面(下図)が表示されます。

| • ; | 振替状況確認    |    |             | 閉じる |
|-----|-----------|----|-------------|-----|
|     | 振替元       |    | 振替先         |     |
| NO  | 科目名       | 単位 | 科目名         | 単位  |
| 1   | ◘ スポーツ実技B | 1  | スポーツ・身体文化IB | 1   |

⑦【 💶 について】 授業の選択が正常に行われているか、確認をします。登録を完

了するためには必ず 🍱 をクリックします。

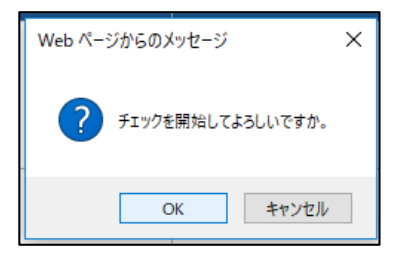

| [チェック] をクリックすると「チェックを開始 |
|-------------------------|
| してよろしいですか。」とメッセージが出ます。  |
| 「OK]をクリックします。           |

最終確認の画面が表示されます。

| 前へ     1.説明画面 ▷ 2.希望資格登録 ▷ 3.履修登録 ▷ 4.卒業見込判定 ▷ 5.資格取得見込判定     【援票     【援票     【援票     【援票     日本     日本 | の選択へ戻る |
|----------------------------------------------------------------------------------------------------|--------|
| ■ 履修登録                                                                                                    | の選択へ戻る |
|                                                                                                    |        |
| ● 投業の選択 ▶ ② エラー確認 ▶ ● ● 長終確認 ▶ ● 完 了                                                                                                    |        |
| ▶ エラーはありません。 ◄                                                                                                    | 修得状況確認 |
| 時間割表示 履修合計単位 10(希望優先抽選は除く)                                                                                                    | )確定    |

エラーがない場合画面上に「エラーはありません。」と赤字でメッセージが表示されます。

授業の登録を確定する場合は、[確定]をクリックします。

エラーがある場合には、エラー画面が表示され、エラーの詳細が確認できます。

エラーを解消しないと [確定] をクリックできないため、履修登録が完了できません。

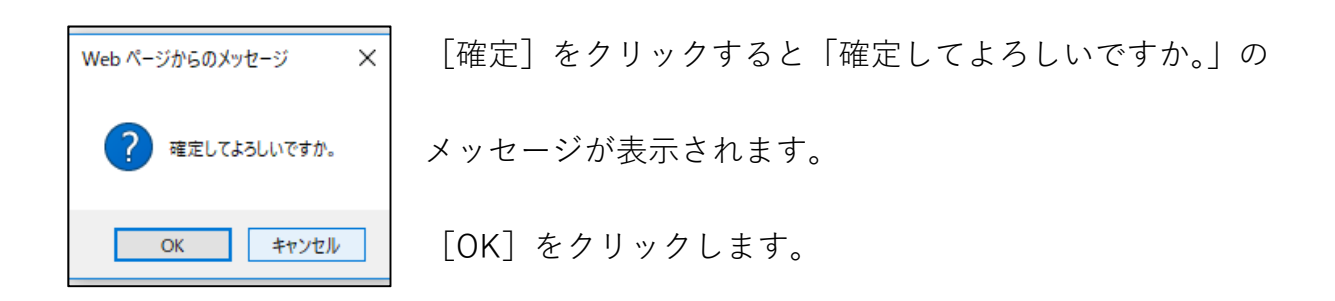

履修登録の完了画面が表示されます。

| R            | <b>修登録 🍳</b> 履修授業の登    | 録、履修チェック(基本チェック、 | 、制限チェック、条件チェック)を                      | ど行います。      |           |             |                     |
|--------------|------------------------|------------------|---------------------------------------|-------------|-----------|-------------|---------------------|
|              | •                      | 前へ 1.説明画面 > 2.希  | 望資格登録 🗅 <b>3.履修登録</b>                 | ▶ 4.卒業見込判定( | > 5.資格取得見 | id判定 😕      |                     |
| ┗ 履(         | 修登録                    |                  |                                       |             |           |             | 授業の選択へ戻る            |
|              |                        | ●授業の選択           | <b>2</b> <sub>エラー確認</sub> ▶           | 3 最終確認      | •4        | 完了          |                     |
|              |                        |                  | ▶ 履修登録が完                              | 了しました。 🖣    |           |             | 時間割表の印刷<br>単位修得状況確認 |
| 時間           | 割表示                    |                  | Web ページからの                            | DXyz-ジ X    | 履修合計単位    | 10(希望優先抽選は除 | <)                  |
| <b>5</b> 201 | 1 <b>8年度 前期  </b> 後期へ前 | 期単位 6(希望優先抽選は除く  | )                                     |             |           |             |                     |
|              | 月曜日                    | 火曜日              | ····································· | しました。       |           | 金曜日         | 土曜日                 |
| 1            |                        |                  |                                       | ОК          |           |             |                     |
| 2            |                        |                  |                                       |             |           |             |                     |

「確定しました。」のメッセージが出ます。[OK] をクリックします。

履修登録の画面上に「履修登録が完了しました。」とメッセージが表示(下図)されます。 これで履修登録は完了です。

| ■ 履修登録 |         |                             |            |                      |
|--------|---------|-----------------------------|------------|----------------------|
|        | 1 授業の選択 | ▶ <b>2</b> <sub>エラー確認</sub> | ▶ 3 最終確認   | ▶ <mark>4</mark> 完 7 |
|        |         | ▶ 履修登録な                     | が完了しました。 🗸 |                      |

履修登録完了後は、時間割表や単位修得状況を確認することができます。

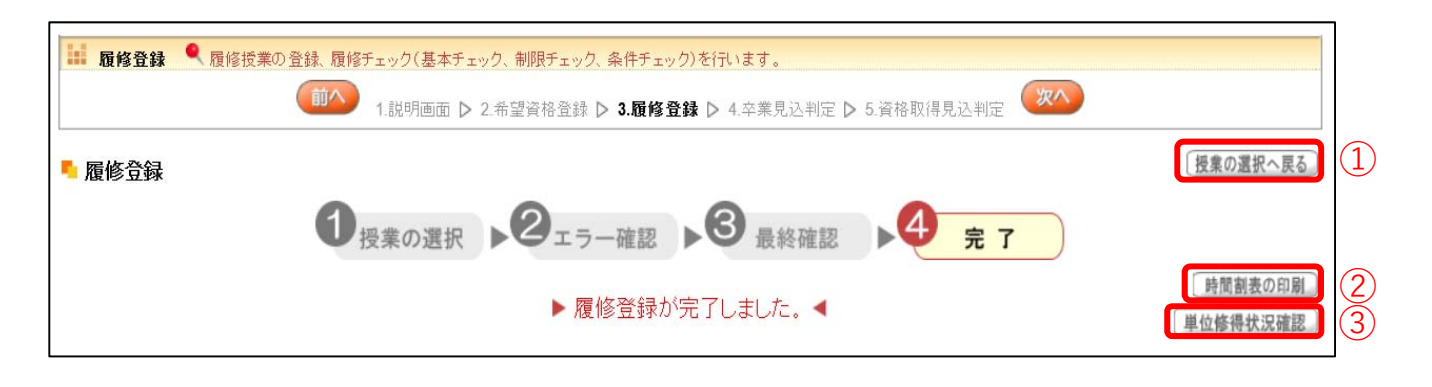

- ①【授業の選択へ戻る】 授業の登録画面に戻ります。
- ②【時間割表の印刷】 登録した科目の時間割表を印刷することができます。
- ③【単位修得状況確認】 現在修得している単位状況を確認することができます。

単位修得状況画面 (例)

| - 科目分類 | 【合計】 |      |      |         |       |      |       |          |     |       |       |        |        |         |    |
|--------|------|------|------|---------|-------|------|-------|----------|-----|-------|-------|--------|--------|---------|----|
|        |      | 教養総合 |      |         |       |      |       |          |     |       |       |        |        |         |    |
|        |      |      | 基礎科目 |         |       |      |       |          |     | 人間総合  |       |        |        |         |    |
|        |      |      |      | 神道      | 國學院   | 日本語  | 必外国   | _スポ!     | スポロ |       | テーマ別  |        |        |         |    |
|        |      |      |      |         |       |      | (     | 1)       |     |       |       | 生活文化   | 人間社会   | 心性思想    | 環境 |
| 卒業要件単位 | 124  | 36   |      | 2       |       |      | 8     | <u> </u> |     |       |       | 2      | 2      | 2       |    |
| 修得済単位  | 111  | 39   | 14   | 2       | 2     | 2    | 8     | 0        | 0   | 25    | 22    | 6      | 6      | 4       |    |
| 履修中単位  | 16   | 0    | 0    | 0       | 0     | 0    | 0     | 0        | 0   | 0     | 0     | 0      | 0      | 0       |    |
| 合計単位   | 127  | 39   | 14   | 2       | 2     | 2    | 8     | 0        | 0   | 25    | 22    | 6      | 6      | 4       |    |
| 科目分類   |      |      |      |         |       |      |       |          |     |       |       |        |        |         |    |
|        |      |      |      |         |       |      |       |          | 専門  |       |       |        |        |         |    |
|        |      |      |      |         |       |      |       | 単位認定     |     | カテコリ2 | カテゴリ3 | カテコ り4 | カテゴ リ5 | カテコリア,8 |    |
|        |      | 総合講座 | 教総演習 | 情報処理    | キャリア  | 選択外語 | Japan |          |     |       |       |        |        |         | 選  |
|        | 法学   |      |      | (1)     |       |      |       |          |     |       |       | (2)    |        |         |    |
| 卒業要件単位 |      |      |      |         |       |      |       |          | 64  | 12    | 4     | 12     | 4      |         |    |
| 修得済単位  | 0    | 2    | 0    | 0       | 0     | 1    | 0     | 0        | 56  | 14    | 4     | 12     | 4      | 0       |    |
| 履修中単位  | 0    | 0    | 0    | 0       | 0     | 0    | 0     | 0        | 12  | 0     | 0     | 0      | 0      | 8       |    |
| 合計単位   | 0    | 2    | 0    | 0       | 0     | 1    | 0     | 9        | 68  | 14    | 4     | 12     | 4      | 8       |    |
|        |      |      |      |         |       |      |       |          |     |       |       |        |        |         |    |
|        |      | 1    |      | ALL THE | 2次:12 | ±∔   |       |          |     |       |       |        |        |         | 1  |
| 科目分類   |      |      |      | 教職      | 真恰    |      |       |          |     |       |       |        |        | 1       |    |

 修得済単位
 0
 22
 16
 0
 111
 1
 1
 1
 1
 1
 1
 1
 1
 1
 1
 1
 1
 1
 1
 1
 1
 1
 1
 1
 1
 1
 1
 1
 1
 1
 1
 1
 1
 1
 1
 1
 1
 1
 1
 1
 1
 1
 1
 1
 1
 1
 1
 1
 1
 1
 1
 1
 1
 1
 1
 1
 1
 1
 1
 1
 1
 1
 1
 1
 1
 1
 1
 1
 1
 1
 1
 1
 1
 1
 1
 1
 1
 1
 1
 1
 1
 1
 1
 1
 1
 1
 1
 1
 1
 1
 1
 1
 1
 1
 1
 1
 1
 1
 1
 1
 1
 1
 1
 1
 1
 1
 1
 1
 1
 1
 1
 1
 1
 1
 1
 1
 1

単位修得状況の表は、科目分類ごとに単位集計がされています。

- ① 教養総合科目 (~H28)、共通教育科目 (H29~)
- ② 専門教育科目
- ④ 他学科の専門教育科目
- ④ 教職課程科目
- ⑤ 資格課程科目

卒業要件単位・修得済単位・履修中単位・合計単位を、科目分類ごとに確認できます。

## 4. 卒業見込判定について

授業の登録を完了した後、[次へ]をクリックすると「4.卒業見込判定」の画面が表示 され、卒業見込の判定を行います。不足している単位がある場合は、どの分野にどのくら い単位が不足しているか判定をします。

卒業見込判定画面 (例)

|        | 前へ   | 1.説明画面 ▶ 2.履修登録 ▶ 3.卒業見込判定 ▶ 4.資格取得見込判定 | 次へ     |  |
|--------|------|-----------------------------------------|--------|--|
| ➡ 卒業見辺 | 「判定  |                                         |        |  |
|        |      | 卒業見込条件と在学期間の両方を満たしていません。                |        |  |
| コード    | 要素No | 要件不足詳細                                  | 不足数    |  |
| 10001  | 1    | 【卒業要件に関する科目】の卒業要件を満たしていません。             | 4.0単位  |  |
| 10003  | 1    | 「専門教育科目」の卒業要件を満たしていません。                 | 10.0単位 |  |
| 30001  | 1    | 「学部共通科目」の必修科目の卒業要件を満たしていません。            | 2.0単位  |  |
|        |      |                                         |        |  |

卒業の見込みがないと判定された場合、赤字でエラーメッセージが表示されます。

履修登録期間外に卒業見込判定を行う手順は、「2.5.3 卒業見込判定」をご確認ください。

5. 資格取得見込判定について

希望資格登録をしている場合は、さらに[次へ]をクリックすると「5. 資格取得見込 判定」の画面が表示され、資格取得見込の判定を行います。

資格取得見込判定画面(例)

| ■ 履修登録 | ● 資格取得見込み判定を実行し結果を表示します。                     |
|--------|----------------------------------------------|
|        | (前へ) 1.説明画面 ▶ 2.履修登録 ▶ 3.卒業見込判定 ▶ 4.資格取得見込判定 |
|        | ▶ 資格取得見込判定                                   |
|        | 希望資格は一件も登録されていません。                           |
|        |                                              |
|        |                                              |

希望資格登録をしていない場合は、「希望資格は一件も登録されていません。」のメッセ ージが表示されます。

履修登録期間外に資格見込判定を行う手順は、「2.5.4 資格見込判定」をご確認ください。

【注意】

※1 専攻、コース、卒業論文の選択を最終的に決定する学年は、学科によって異なります。 履修要綱で確認し、登録をしてください。

※2 【教職・副免許】は、基礎免許の選択がないと副免許の選択をすることができません。

※3 【資格】は、図書館司書課程・学校図書館司書教諭課程は、選抜試験に合格している 方のみ、本登録することができます。

※4 【副専攻】は、複数選択することはできません。詳細は履修要綱を参照してください。

※5 授業の登録は履修登録期間内であれば、何度でも登録内容を変更することができます。

※6 【資格】【副専攻】は、1~4年次の前期履修登録期間中に登録や変更、および削除 することができます。

※7 【科目名】の表示部分について、開講キャンパスの次に[通年]と表示がある場合は、 対象の科目が通年科目であることを表しています。[振替]の表示がある場合は、カリキュ ラム改定によって新旧両方の科目名が表示されます。

[通年] 表示(例)

| □ 0420 ◎ 博物館実習(V () 供谷 通年) |  | 3 |
|----------------------------|--|---|
|----------------------------|--|---|

[振替] 表示(例)

| 7292 | ◎スポーツ・身体文化IB【――――】たまブラーザ | 1 |
|------|--------------------------|---|
| 7297 | □スポーツ実技B【】たまブラーザ 振替      | 1 |

例の場合、「スポーツ・身体文化 | B」はカリキュラム年度が H18~H28 年度の科目名、 「スポーツ実技 B」はカリキュラム年度が H29 年度~の科目名です。どちらを選択して も登録をすることができます。

※8 [確定] ボタンを押さなかった場合、登録した科目は無効となります。

履修登録期間中は、[確定]の操作の後でも履修科目を変更することができます。

登録をしている最中に長時間操作を行わない場合は、タイムアウトして登録が無効となる ことがあります。

抽選希望登録についての説明です。

事前登録科目の登録を行います。事前登録科目は、「抽選」と「抽選(希望登録)」に区 分が分かれています。

|     |     | L,   |     | K  |      |     | S  | MAI    | PYI         |      |       | ,ホーム丨メール設定 | サイトマップ   ログアウト |
|-----|-----|------|-----|----|------|-----|----|--------|-------------|------|-------|------------|----------------|
|     | 個ノ  | 人情報  | 報   | 1  | 履何   | §登録 | 関係 | 授業     | 時間割         | 成績関連 | アンケート | 就職         | WebX —Jl       |
|     |     |      |     |    | 抽選希望 | 望登録 |    |        |             |      |       |            |                |
| 木 - | - 9 | JL   |     | ,  | 履修登给 | 禄   |    | アイル    |             |      |       |            |                |
|     | 201 | 18 年 | 17月 |    | 履修要約 | 圈   |    | あなたへのお | 知らせ         |      |       |            |                |
| 1   | B   | 月    | 火   | 水  | 木    | 金   | ±  |        |             |      |       |            |                |
|     | 1   | 2    | 3   | 4  | 5    | 6   | 7  | あなたへの  | お知らせはありません。 |      |       |            |                |
|     | 8   | 9    | 10  | 11 | 12   | 13  | 14 |        |             |      |       |            |                |
| 1   | 5   | 16   | 17  | 18 | 19   | 20  | 21 | 全0件    |             |      |       |            |                |
| 2   | 2   | 23   | 24  | 25 | 26   | 27  | 28 |        |             |      |       |            |                |

ログイン後のホーム画面より、[履修登録関係]→[抽選希望登録]をクリックします。

### 1. 抽選希望科目の登録

年度と開講時期を選択します。

| ▶ 抽選一覧 1         | 2  |
|------------------|----|
| 2018 年度 前期<br>後期 | 検索 |

① 年度と開講時期(前期・後期)が表示されます。履修登録を行う開講時期を選択

してください。

② 選択後、[検索] をクリックします。

抽選希望登録画面が表示されます。

|                                                         | 本市(次村 QAB N 9 井 B4 |                                               |          |  |  |  |  |  |
|---------------------------------------------------------|--------------------|-----------------------------------------------|----------|--|--|--|--|--|
| 1.5327回图 V 2.市主具馆主部 V 3.10层市主主部 V 4.千未元亿刊上 V 3.具馆取得元亿刊上 |                    |                                               |          |  |  |  |  |  |
| ■ 11 13 PF                                              |                    |                                               |          |  |  |  |  |  |
| ■ 拙进一見                                                  |                    |                                               |          |  |  |  |  |  |
| 2018 年度後期 🗸                                             |                    |                                               | 検索       |  |  |  |  |  |
| <ul> <li>申込が可能な抽選・先着の一覧</li> </ul>                      | 2                  | 3                                             | 4        |  |  |  |  |  |
| 抽選グループ名称                                                | 区分                 | 申込期間                                          | 申込状況     |  |  |  |  |  |
| ◘ 神社祭祀演習3B                                              | 抽選(希望優先)           | 2018/06/28(木)12:00:00~ 2018/07/13(金)12:50:00  |          |  |  |  |  |  |
| □月曜1限事前抽選科目                                             | 抽選                 | 2018/06/28(木)12:00:00~ 2018/07/13(金)12:50:00  |          |  |  |  |  |  |
| 月曜2限事前抽選科目                                              | 抽選                 | 2018/06/28(木)12:00:00~ 2018/07/13(金)12:50:00  |          |  |  |  |  |  |
| □月曜3限事前抽選科目                                             | 抽選                 | 2018/06/28(木)12:00:00~ 2018/07/13(金)12:50:00  |          |  |  |  |  |  |
| 月曜4限事前抽選科目                                              | 抽選                 | 2018/06/28(木)12:00:00 ~ 2018/07/13(金)12:50:00 |          |  |  |  |  |  |
| 月曜5限事前抽選科目                                              | 抽選                 | 2018/06/28(木)12:00:00~ 2018/07/13(金)12:50:00  |          |  |  |  |  |  |
| ◘月曜6限事前抽選科目                                             | 抽選                 | 2018/06/28(木)12:00:00~ 2018/07/13(金)12:50:00  |          |  |  |  |  |  |
| ◘ 月曜7限事前抽選科目                                            | 抽選                 | 2018/06/28(木)12:00:00~ 2018/07/13(金)12:50:00  |          |  |  |  |  |  |
| 火曜1限事前抽選科目                                              | 抽選                 | 2018/06/28(木)12:00:00 ~ 2018/07/13(金)12:50:00 |          |  |  |  |  |  |
| 火曜2限事前抽選科目                                              | 抽選                 | 2018/06/28(木)12:00:00~ 2018/07/13(金)12:50:00  |          |  |  |  |  |  |
| 火曜3限事前抽選科目                                              | 抽選                 | 2018/06/28(木)12:00:00 ~ 2018/07/13(金)12:50:00 |          |  |  |  |  |  |
| ◎ 火曜4限事前抽選科目                                            | 人 抽選 人             | 2018/06/28(木)12:00:00 ~ 2018/07/13(金)12:50:00 | <b>λ</b> |  |  |  |  |  |

①【抽選グループ名称】 各曜日・時限の事前抽選科目の一覧です。抽選グループ名称を

クリックすると抽選授業一覧が表示(次頁)されます。

- ②【区 分】 抽選、抽選(希望優先)があります。抽選(希望優先)は、希望する順位を選択します。
- ③【申 込 期 間】 抽選希望登録の申込期間です。申込期間内に登録をする必要が あります。
- ④【申 込 状 況】 申込状況が表示されます。

抽選授業一覧が表示されます。

|     | 🍢 抽選一覧>抽  | 選授業一覧                          |         |      | 戻る  |
|-----|-----------|--------------------------------|---------|------|-----|
|     | 2018年度 後期 | 月曜1限事前抽選科目                     | 3       | 4    | (5) |
|     | 開講曜日      | 科目名                            | 開講学期    | 応募人数 | 希望  |
| (1) | 月1        | ■0214 コンビュータ技術演習(活用入門) (坂本 正徳) | 2018年後期 | 人0   |     |
|     | 月1        | □0217 スポ・身体文化Ⅱ(フィットネス)(志村 広子)  | 2018年後期 | 0人   |     |
|     | 月1        | □0218 スポ・身体文化Ⅱ(フィットネス)(志村 広子)  | 2018年後期 | 人0   |     |
|     | 月1        | ◘ 0415 表現文化論ⅡB (三遊亭 遊吉)        | 2018年後期 | 0人   |     |
|     |           |                                |         | 6    | 申請  |

①【開講曜日】 授業が開講される曜日時限です。

②【科 目 名】 科目の登録番号、科目名、担当教員が表示されています。科目名を クリックすると、シラバスを確認することができます。

- ③【開講学期】 授業の開講している年度(西暦)と学期(前期・後期)です。
- ④【応募人数】 応募人数が表示されます。
- ⑤【希 望】 登録を希望する科目の□欄にチェックを入れてください。
- ⑥【申 請】 チェックを入れたら [申請] をクリックします。

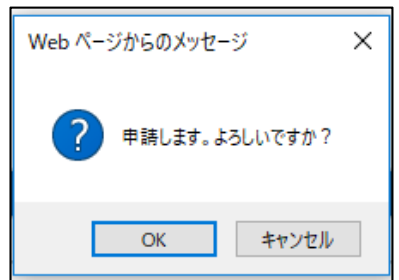

[申請]をクリックすると「申請します。よろし いですか?」のメッセージが表示されます。 [OK]をクリックします。

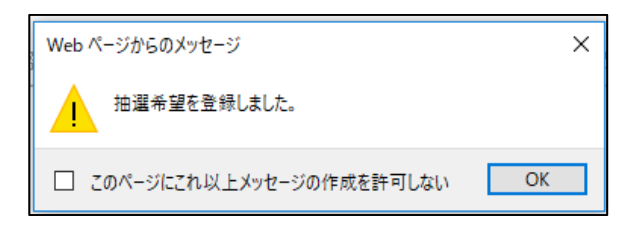

[OK] をクリックすると「抽選希望を登録 しました。」のメッセージが表示されま す。[OK] をクリックすると登録は完了で す。

抽選希望を登録すると申込状況の欄に

「申込済み」と表示されます。

「申込済み」は抽選結果待ちの状態です。

| ▶ 抽選一覧           |          |                                               |      |
|------------------|----------|-----------------------------------------------|------|
| 2018 年度後期 🗸      |          |                                               | 検索   |
| - 申込が可能な抽選・先着の一覧 |          |                                               |      |
| 抽選グループ名称         | 区分       | 申込期間                                          | 申込状況 |
| □神社祭祀演習3B        | 抽選(希望優先) | 2018/06/28(木)12:00:00 ~ 2018/07/13(金)12:50:00 |      |
| 月曜1限事前抽選科目       | 抽選       | 2018/06/28(木)12:00:00 ~ 2018/07/13(金)12:50:00 | 申込済み |
| 月曜2限事前抽選科目       | 抽選       | 2018/06/28(木)12:00:00~ 2018/07/13(金)12:50:00  |      |

## 2. 抽選(希望優先)について

| 1    | 2                       | 3       | (4) |   |    |    |     |    |
|------|-------------------------|---------|-----|---|----|----|-----|----|
| 開講曜日 | 科日名                     | 開講学期    |     |   | 希望 | 順位 |     |    |
|      |                         |         | 1   | 2 | 3  | 4  | 5   | 6  |
| 火3   | □ 0695 神社祭祀演習ⅢB (茂木 貞純) | 2018年後期 |     |   |    |    |     |    |
| 火4   | D 0731 神社祭祀演習ⅢB (茂木 貞純) | 2018年後期 |     |   |    |    |     |    |
| 火6   | ☑ 0815 神社祭祀演習ⅢB (大野 靖仁) | 2018年後期 |     |   |    |    |     |    |
| 木7   | ■8236 神社祭祀演習ⅢB (小野 和伸)  | 2018年後期 |     |   |    |    |     |    |
| 金2   | ■8286 神社祭祀演習ⅢB (小野 和伸)  | 2018年後期 |     |   |    |    |     |    |
| 金7   | ▼8421 神社祭祀演習ⅢB (大野 靖仁)  | 2018年後期 |     |   |    |    |     |    |
|      |                         |         |     |   |    |    | (5) | 申請 |

- ①【開講曜日】 授業が開講される曜日時限です。
- ②【科 目 名】 科目の登録番号、科目名、担当教員が表示されています。
- ③【開講学期】 授業が開講される年度(西暦)と学期(前期・後期)です。
- ④【希望順位】 希望する順位の□欄にチェックを入れます。
- ⑤【申 請】 チェックを入れたら [申請] をクリックし、登録が完了します。

### 【注意】

- ※ 抽選希望登録をした科目は、当選確定後の科目変更は原則として認められませんの
- で、抽選希望科目の登録は慎重に行ってください。
- 3. 抽選結果の確認

抽選希望登録科目の抽選結果を確認します。

ログイン後のホーム画面より、[履修登録関係]→[抽選希望登録]をクリックし、[1. 抽選希望登録]の画面へ進みます。

| 1.設明画面 ▷ 2.抽選希望金錄 ▷ 3.卒業見込判定 ▷ 4.資格取得見込料定 |    |                                          |      |     |  |  |  |  |  |  |
|-------------------------------------------|----|------------------------------------------|------|-----|--|--|--|--|--|--|
| ► th 29 95                                |    |                                          |      |     |  |  |  |  |  |  |
|                                           |    |                                          |      |     |  |  |  |  |  |  |
| 2018 年度後期 🗸                               |    |                                          |      | 検索  |  |  |  |  |  |  |
| ▶ 抽選・先着の結果                                |    |                                          |      | (1) |  |  |  |  |  |  |
| 抽選グループ名称                                  | 区分 | 科目名                                      | 希望順位 | 結果  |  |  |  |  |  |  |
| 火曜3限事前抽選科目                                | 抽選 | □0672 基礎日本語                              | -    | 当選  |  |  |  |  |  |  |
| 火曜4限事前抽選科目                                | 抽選 | ◎0733 教育相談                               | -    | 当選  |  |  |  |  |  |  |
| 水曜4限事前抽選科目                                | 抽選 | ■0970 和の心・技・体(礼法基礎)                      | -    | 落選  |  |  |  |  |  |  |
| 土曜1限車前抽選科目                                | 抽選 | <ul> <li>8433 道徳教育の理論と方法(中・高)</li> </ul> | -    | 当選  |  |  |  |  |  |  |
|                                           |    |                                          |      |     |  |  |  |  |  |  |
| 申込が可能な抽選・先着の一覧                            |    |                                          |      |     |  |  |  |  |  |  |
|                                           |    |                                          |      |     |  |  |  |  |  |  |

- ① 抽選結果が発表されると、結果の欄に「当選」または「落選」と表示されます。
- ② 事前登録科目の追加募集が行われる場合、申し込みが可能な抽選・先着の一覧が表

示されます。申込期間内に抽選希望登録をすることができます。

手順は「1. 抽選希望科目の登録」「2. 抽選(希望優先)について」と同様です。

シラバスの照会をすることができます。

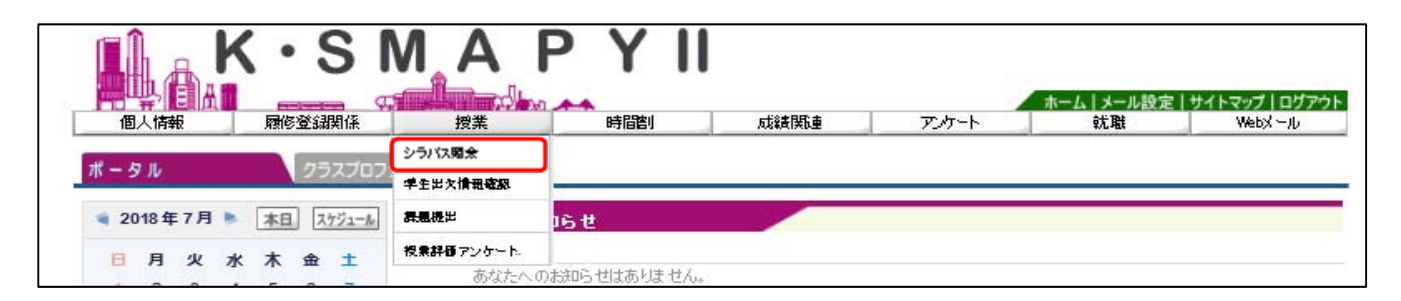

ログイン後のホーム画面より [授業] → [シラバス照会] をクリックします。

| 💺 シラバス検索 |                         |       |
|----------|-------------------------|-------|
| 開耕年度·学期  | 2018 年度 全て対象 🗸          | 1     |
| 検索範囲     | 全で対象 🗸                  | 2     |
| 科目名      | (部分一致:力力                | 英語含む  |
| 数員名      | (部分一致:カナ, 英語含む)         | 4     |
| カリキュラム学科 | 大学院前期文学研究科神道学·宗教学       | 5     |
| 開講場所     | 全で対象                    | 6     |
|          | 全て対象 ♥  全て対象 ♥  □集中講義など | (7)   |
| キーワード    | (部分一致)                  | 8     |
|          | 0                       | リア 検索 |

- ①【開講年度・学期】 開講年度を入力し、プルダウンから学期を選択します。
- ②【検索範囲】 検索範囲は「全て対象」です。その他の選択はできません。
- ③【科 目 名】 科目名を入力します。
- ④【教 員 名】 教員の氏名を入力します。
- ⑤【カリキュラム学科】 プルダウンから授業のカリキュラム学科を選択します。
- ⑥【開 講 場 所】 プルダウンから [渋谷] か [たまプラーザ] を選択します。
- ⑦【曜日・時限】 プルダウンから曜日・時限をそれぞれ選択します。
- ⑧【キーワード】 キーワードを入力します。

①~⑧までの項目は、全て埋める必要はありません。ただし、③【科目名】・④【教員名】・

⑦【曜日・時限】・⑧【キーワード】のうち、1項目は入力または選択してください。

必要事項を入力または選択し、[検索] をクリックします。入力内容を全て取り消したい 場合は [クリア] をクリックしてください。

| 検索条件 | 開講年度・学期:2018年度 曜日・時限:月曜 38 | 邾艮           |          |    |        |     |
|------|----------------------------|--------------|----------|----|--------|-----|
| 開講曜日 | 科目名                        | 数            | 員氏名 開講区分 | 学年 | 開講学期   | 単位数 |
| 月3   | ◘0072 表現文化演習1              | 津島 知明        | 週間授業     |    | 2018通年 | 4単位 |
| 月3   | □0113 史学基礎演習B (2)          | 山崎雅稔         | 週間授業     |    | 2018前期 | 2単位 |
| 月3   | □0162 史学展開演習1(日本史)         | 佐藤 長門        | 週間授業     |    | 2018前期 | 2単位 |
| 月3   | □0454 日本文化を知る(将棋と日本文化)     | 戸村 理         | 週間授業     |    | 2018前期 | 2単位 |
| 月3   | □0483 スポーツ実技A              | 長浜 尚史        | 週間授業     |    | 2018前期 | 1単位 |
| 月3   | 0489 医事法                   | 廣瀬 美佳        | 週間授業     |    | 2018前期 | 2単位 |
| 月3   | □ 0475 西洋経済史               | 尾崎 麻弥子       | 週間授業     |    | 2018前期 | 2単位 |
| 月3   | □ 0483 国語科教育法2             | 高山 実佐        | 週間授業     |    | 2018通年 | 4単位 |
| 月3   | ◘0484 社会科·地理歷史科教育法         | 齋藤 智哉        | 週間授業     |    | 2018通年 | 4単位 |
| 月3   | ◎0485 発達と学習                | 斉藤 こずゑ       | 週間授業     |    | 2018前期 | 2単位 |
| 月3   | □ 1274 英語1                 | 溝越彰/外部       | 講師 週間授業  |    | 2018前期 | 2単位 |
| 月3   | □ 1294 中国語3                | 陳洲拳          | 週間授業     |    | 2018前期 | 2単位 |
| 月3   | D1298 中国語3                 | 藤田 糸恵        | 週間授業     |    | 2018前期 | 2単位 |
| 月3   | ◘ 1310 日本近現代文学研究2A         | 岡崎 直也        | 週間授業     |    | 2018前期 | 2単位 |
| 月3   | ◘ 1312 現代日本語研究1            | 久野 眞         | 週間授業     |    | 2018前期 | 2単位 |
| 月3   | D 1316 古筆学                 | 橘本 貴朗        | 週間授業     |    | 2018前期 | 2単位 |
| 月3   | □1317 フランス語演習2A            | <b>號可 昌樹</b> | 週間授業     |    | 2018前期 | 2単位 |
| 月3   | ◘ 1323 日本史概論1              | 柴田 神→        | 週間授業     |    | 2018前期 | 2単位 |
| 月3   | □1325 文化呆键各論Ⅱ              | 林 和生         | 週間授業     |    | 2018前期 | 2単位 |
| 月3   | ◘1331 論理学A                 | 金杉 武司        | 週間授業     |    | 2018前期 | 2単位 |
| 月3   | ▶ 1340 フィールドワーク(取材学)       | 189061       | 週間授業     |    | 2018前期 | 2単位 |
| 月3   | ◘1341 演習(4)                | 高橋 信行        | 週間授業     |    | 2018通年 | 4単位 |
| 月3   | ◘1342 演習(4)                | おエ 穀         | 週間授業     |    | 2018通年 | 4単位 |
| 月3   | ◘1343 演習(4)                | 本久 洋→        | 週間授業     |    | 2018通年 | 4単位 |
| 月3   | □ 1345 世界宗教文化論1            | ヘイブンス・ノ      | レマン 週間授業 |    | 2018前期 | 2単位 |

- ①【検索条件】 前画面で指定した検索条件が表示されます。
- ②【科 目 名】 科目名をクリックすると、シラバスを参照することができます。
- ③【件数・ページ】 検索条件に当てはまる件数が表示されます。件数が多い場合は、数

ページに分かれる場合がありますので、こちらで選択してください。

④【戻 る】 シラバス検索画面に戻ります。

シラバス照会画面と項目の説明です。

<sup>■</sup> シラバス検索>>検索結果>シラバス照会

戻る 印刷 → 画面下へ

| 科       | 目名                        | 教員名                                  | 敗員名                          |                    |   |  |
|---------|---------------------------|--------------------------------------|------------------------------|--------------------|---|--|
|         | ンピュータと情報                  |                                      | テスト教員                        |                    |   |  |
| 免許·課程   |                           |                                      |                              |                    | T |  |
| 教職課程    | 中学国語免許,高校国<br>免許,高校情報免許,? | 国語免許,高校書道免許,英語免討<br>高校商業免許,中国語免許,小学: | 午,中学社会免許,高校地<br>校免許,幼稚園免許,保俄 | 理歴史免許,高校公<br>፤体育免許 | 民 |  |
| 開講詳細    |                           |                                      |                              |                    |   |  |
| 開講キャンパス | 開講時期                      | 曜日時限                                 | 開講学年                         | 単位数                |   |  |
| 渋谷      | 2018前期                    | 月曜2限                                 | 1                            | 2                  |   |  |

| 授業のテーマ | コンピュータやインターネット環境を活用した情報リテラシーの基礎                                                                                                    |
|--------|----------------------------------------------------------------------------------------------------|
| 授業の内容  | 大学における学習・研究に必要な基本的コンピュータの操作・インターネット・電子メール・オフィスア<br>ブリケーション(ワープロと表計算)利用方法について解説し、テキストを中心にした操作実習・課題<br>作成など演習を行う。                                                                                                    |
| 到達目標   | <ul> <li>・コンピュータの取り扱い方、インターネット・電子メールを利用するときの注意事項やマナーを説明<br/>きる。</li> <li>・学習・研究にコンピュータを利用する習慣が身に付く。</li> <li>・インターネット・電子メールを利用するときのマナーが身に付く。</li> <li>・OSを操作し、ファイルを保存したり、整理できる。</li> <li>・受信した電子メールを読み、電子メールを送信できる。</li> <li>・ワーブロソフトを操作し、書式設定やレイアウト機能を使用して、テキストに例示されたような形式的<br/>な文書、レポートを作成できる。</li> </ul> |
| 授業計画   |                                                                                                    |
| 第1回    | PCおよびKEANの基本操作とインターネットの基本利用<br>(1)PCおよびKEANの基本操作<br>(2)インターネットの基本利用、電子メールの送受信<br>【準備学習 90分】<br>⇒⇒【事後】授業時課題の見直しと未提出課題の提出                                                                                                    |
| 第2回    | 日本語入力<br>・メモ帳を使ったいろいろな文字の入力、日本語の入力、文章の入力、文書の保存<br>・ファイルとフォルダについて、学生支援システムでのアップロード<br>【準備学習 90分】<br>⇒⇒【事後】授業時課題の見直しと未提出課題の提出                                                                                                    |
| 第3回    | PowerPoint(自己紹介スライドの作成)<br>・PowerPointの基礎知識(基本的なプレゼンテーションの作成)<br>・決められたスライドに入力・デザインの変更・教材の取り出し(ダウンロード)・保存方法の確認<br>・デザインの変更・図形(写真)の挿入<br>・見やすいプレゼンテーション資料を作成する上での基礎知識(フォントの種類・サイズなど)                                                                                                    |

|                         | 成績評価の方法・基準 | 隼         |                                                               |
|-------------------------|------------|-----------|---------------------------------------------------------------|
|                         | 評価方法       | 割合        | 評価基準                                                          |
| (6)                     | 授業時試験      | 25 %      | 実技試験<br>授業時試験を未試験の場合はR 評価(失格)                                 |
|                         | 平常点        | 75 %      | 授業時課題25%、授業外課題30%、知識テスト20%を基本に総合的に評価。全<br>回出席が原則、4回欠席でR評価(失格) |
|                         |            | ・第1回から授業を | 開始するので、欠席しないように                                               |
| $\overline{\mathbf{T}}$ | 计会议语       | ・授業時試験のフ  | マイル未提出、ファイルの間違いは、失格要件とみなす                                     |
| $\cup$                  | 江思宇识       | ・授業外課題は全  | 部提出が原則で、未提出が2回以上ある場合、失格要件とみなす                                 |
|                         |            | ・授業時課題の未  | 提出が多い場合、授業態度が著しく悪い場合は減点もありえるので注意すること                          |

| 教科書·参考文        | て献等                                     |                   |              |          |                 |  |  |  |  |  |
|----------------|-----------------------------------------|-------------------|--------------|----------|-----------------|--|--|--|--|--|
| 教科書            |                                         |                   |              |          |                 |  |  |  |  |  |
| 「コンピュータブ       | 「コンピュータ入門演習(第6版)」北山守著(文化書房博文社)          |                   |              |          |                 |  |  |  |  |  |
| 参考文献           |                                         |                   |              |          |                 |  |  |  |  |  |
| ISBN番号         | 書名                                      | 著者名               | 出版社          | 備考       | K-aiser<br>著書検索 |  |  |  |  |  |
|                | 情報リテラシー                                 |                   | 技術評論社        |          |                 |  |  |  |  |  |
|                | よくわかるMicrosoft Word<br>2016基礎           |                   | FOM出版        |          | 著書検索            |  |  |  |  |  |
|                | よくわかるMicrosoft Excel<br>2016基礎<br>FOM出版 |                   |              |          |                 |  |  |  |  |  |
| 参照文献コメン        | <i>ν</i> ト                              | d-                | 1.           | 90:<br>  |                 |  |  |  |  |  |
| MicrosoftOffic | eや情報リテラシーに関しては、                         | 多数出版されてい          | るので、ここにあげたもの | )だけではない。 | 0               |  |  |  |  |  |
| 参考になるウェ        | ゴページ                                    |                   |              |          |                 |  |  |  |  |  |
| https://www.m  | nicrosoft.com/ja-jp/office/pipc/a       | activation/defaul | lt.aspx      |          |                 |  |  |  |  |  |

- ①【科目名·教員名】 授業の科目名と教員名です。
- ②【免許・資格】 教員免許・資格の取得に必要な科目の場合、該当する教員免許・資格が表示されます。

- ③【開講詳細】 開講キャンパス・開講時期・開講曜日時限・開講学年・単位数です。
- ④【講 義 授 業】 授業のテーマ・内容・到達目標です。
- ⑤【授業計画】 各回の授業計画内容です。
- ⑦【注意事項】 受講にあたっての注意事項です。

学生時間割表についての説明です。

自身の時間割や単位修得状況について確認ができます。

【学生時間割表の確認方法】

| K·SMAI                       | P Y II      |      |       | ホーム   メール設定 | サイトマップ ログアウト |
|------------------------------|-------------|------|-------|-------------|--------------|
| 個人情報 履修登錄関係 授業               | 時間割         | 成績関連 | アンケート | 就職          | Webメール       |
|                              | 学生時間創表      |      |       |             |              |
|                              | 教員時間割表      |      |       |             |              |
| 🔹 2018年7月 🔈 本日 スケジュール あなたへのお | 授業時間割表      |      |       |             |              |
|                              | 試驗時間割表      |      |       |             |              |
|                              | お知らせはありません。 |      |       |             |              |
|                              |             |      |       |             |              |

ログイン後のホーム画面より [時間割] → [学生時間割表]をクリックします。

| 18         | ド・ミ                                | S M A                     | PYII | 成循関連 | ホーム | メール設定   サイトマップ   ログアウト<br>就職 Webメール |
|------------|------------------------------------|---------------------------|------|------|-----|-------------------------------------|
| ■ 学<br>開講4 | <b>生時間割表</b><br>1<br>年度 2018 学期 後期 | 3<br>表示形式 カルンダー表示<br>一覧表示 |      |      | (   |                                     |
| 20         | 月曜日                                | 火曜日                       | 水曜日  | 木曜日  | 金曜日 | 土曜日                                 |
| 1          |                                    |                           |      | -    |     |                                     |

- ① 【開講年度】確認したい時間割の開講年度を入力します。
- ②【学期】プルダウンから確認したい学期の選択をします。 前期を選択の場合は、前期履修の時間割、後期を選択の場合は後期履修の時間割、通年を選択の場合は、前期と後期の時間割の両方が表示されます。
- ③ 【表示形式】プルダウンから表示型式を選択します。
- ④ 【検索】上記①~③の入力・選択を終えたら [検索] をクリックします。

### 1. 時間割

## 【カレンダー表示の場合】

| - 2018年度 後期 |
|-------------|
|-------------|

|   | 日曜日                                                        | 火曜日                            | 水曜日                                                                      | 木曜日                                          | 金曜日                                                  | 十曜日 |
|---|------------------------------------------------------------|--------------------------------|--------------------------------------------------------------------------|----------------------------------------------|------------------------------------------------------|-----|
|   | 774EL                                                      |                                |                                                                          |                                              |                                                      |     |
| 1 |                                                            |                                |                                                                          |                                              |                                                      |     |
|   |                                                            | 9383 博物館 姿拟語論結晶                | 09316日本近世史转論B                                                            |                                              |                                                      |     |
| 2 |                                                            | AI(講義) 【原田 →<br>敏】 渋谷 0502 2単位 | Ⅲ(講義) 【佐藤 孝<br>之】渋谷 0508 2単位                                             |                                              |                                                      |     |
|   |                                                            |                                |                                                                          |                                              |                                                      |     |
| 3 | □ 9326日本史研究BI(講<br>義) [近藤 好和]渋<br>谷 0508 2単位               |                                |                                                                          |                                              |                                                      |     |
|   |                                                            |                                |                                                                          |                                              |                                                      |     |
| 4 |                                                            |                                | <ul> <li>□ 9393 史学瑪倫特論B(講<br/>義) 【石上 英→】渋</li> <li>☆ 0508 2単位</li> </ul> |                                              | ■ 9932論文指導演習<br>【】渋<br>※ 4単位調手                       |     |
|   |                                                            |                                |                                                                          |                                              | 0.417                                                |     |
| 5 |                                                            |                                |                                                                          | 9379 博物館史特論(講<br>義) 【應野 光行】渋<br>谷 博物館実習室 2単位 |                                                      |     |
|   |                                                            |                                |                                                                          |                                              |                                                      |     |
| 6 | □ 9311日本近世史研究I<br>(演習) 【吉岡 孝】渋<br>谷 0504 4単位 <sup>通年</sup> |                                |                                                                          |                                              | ○ 9309日本近世史研究 I<br>(演習) 【根岸 茂<br>夫】渋谷 0502 4単位<br>通年 |     |
|   |                                                            |                                |                                                                          |                                              |                                                      |     |
| 7 |                                                            |                                |                                                                          |                                              |                                                      |     |

### ▶ 集中講義/実習

| 開講区分 | 授業コード | 科目名             | 数員氏名  | キャンパス | 数室 | 単位 | エラー |
|------|-------|-----------------|-------|-------|----|----|-----|
| 集中講義 | 9382  | □ 博物館関係法規特論(講義) | 栗原 祐司 | 遗谷    |    | 2  |     |
| 集中講義 | 9399  | □ 文化財学特論B(講義)   | 井上 洋→ | 遗谷    |    | 2  |     |

# 【一覧表示の場合】

### 🖣 学生時間割表

開講年度 2018 学期 後期 ❤ 表示形式 一覧表示 ❤

**検索 印刷** → 西面下へ

| 1 | 2018年度 ( | 後期    |                             |       |       |        |    |      |     |
|---|----------|-------|-----------------------------|-------|-------|--------|----|------|-----|
|   | 開講曜日     | 授業コード | 料目名                         | 教員氏名  | キャンパス | 数室     | 単位 | 評価方法 | エラー |
|   | 月3       | 9326  | □日本史研究BI(講義)                | 近藤 好和 | 渋谷    | 0508   | 2  |      |     |
|   | 月6       | 9311  | □日本近世史研究I(演習) <sup>通年</sup> | 吉岡 孝  | 渋谷    | 0504   | 4  |      |     |
|   | 火 2      | 9383  | □博物館資料論特論AI(講義)             | 原田 一敏 | 渋谷    | 0502   | 2  |      |     |
|   | 水 2      | 9316  | □日本近世史特論BⅢ(講義)              | 佐藤 孝之 | 遗谷    | 0508   | 2  |      |     |
|   | 水 4      | 9393  | ◘史学瑪論特論B(講義)                | 石上 英一 | 渋谷    | 0508   | 2  |      |     |
|   | 木 5      | 9379  | □博物館史特論(講義)                 | 應野 光行 | 资金    | 博物館実習室 | 2  |      |     |
|   | 金 4      | 9932  | □論文指導演習 通年                  |       | 渋谷    |        | 4  |      |     |
|   | 金 6      | 9309  | □日本近世史研究 I (演習) 🎯 🕮         | 根岸 茂夫 | 渋谷    | 0502   | 4  |      |     |
|   |          |       |                             |       |       |        |    |      |     |

<sup>■</sup> 集中講義/実習

| 開講区分 | 授業コード | 科目名             | 教員氏名  | キャンパス | 数室 | 単位 | I3- |
|------|-------|-----------------|-------|-------|----|----|-----|
| 集中講義 | 9382  | □ 博物館関係法規持論(講義) | 栗原 祐司 | 渋谷    |    | 2  |     |
| 集中講義 | 9399  | □文化財学特論B(講義)    | 井上 洋一 | 渋谷    |    | 2  |     |

どちらの表示形式も通常授業と集中講義/実習に分かれて表示され、授業コー ド・科目名・教員氏名・キャンパス・教室・単位が確認できます。また、通常授業 の場合は開講曜時、集中講義/実習の場合は開講区分も表示されます。

### 2. 単位修得状況

| ▶ 単位修得状況 |       |      |      |      |      |      |       |      |     |      |      |      |      |      |       |
|----------|-------|------|------|------|------|------|-------|------|-----|------|------|------|------|------|-------|
| 科目分類     | [合計]  |      |      |      |      |      |       |      |     |      |      |      |      |      |       |
|          |       | 教養総合 |      |      |      |      |       |      |     |      |      |      |      |      |       |
|          |       |      | 基礎科目 |      |      |      |       |      |     | 人間総合 |      |      |      |      |       |
|          |       |      |      | 神道   | 國學院  | 日本語  | 必外国   | スポレ  | スポロ |      | テーマ別 |      |      |      |       |
|          |       |      |      |      |      |      |       |      |     |      |      | 生活文化 | 人間社会 | 心性思想 | 環境技術  |
| 卒業要件単位   | 124   | 36   |      | 2    |      |      | 8     |      |     |      |      | 2    | 2    | 2    |       |
| 修得済単位    | 118   | 38   | 12   | 2    | 2    | 0    | 8     | 0    | 0   | 26   | 22   | 6    | 8    | 4    |       |
| 履修中単位    | 7     | 1    | 0    | 0    | 0    | 0    | 0     | 0    | 0   | 1    | 0    | 0    | 0    | 0    | 0     |
| 合計単位     | 125   | 39   | 12   | 2    | 2    | 0    | 8     | 0    | 0   | 27   | 22   | 6    | 8    | 4    |       |
| 科目分類     |       |      |      |      |      |      |       |      |     |      |      |      |      |      |       |
|          |       |      |      |      |      |      |       |      | 専門  |      |      |      |      |      |       |
|          |       |      |      |      |      |      |       | 単位認定 |     | 学部共通 |      |      | 学科基礎 | 専門基本 |       |
|          |       | 総合講座 | 教総演習 | 情報処理 | キャリア | 選択外語 | Japan |      |     |      | 必修   | 選必   |      |      | コーズ選ぶ |
|          | 法学    |      |      |      |      |      |       |      |     |      |      |      |      |      |       |
| 卒業要件単位   |       |      |      |      |      |      |       |      | 64  |      | 6    | 4    | 10   |      | \$    |
| 修得済単位    | 0     | 2    | 0    | 0    | 2    | 0    | 0     | 0    | 66  | 8    | 4    | 4    | 10   | 8    | 10    |
| 履修中単位    | 0     | 0    | 0    | 0    | 0    | 1    | 0     | 0    | 6   | 0    | 0    | 0    | 0    | 0    |       |
| 合計単位     | 0     | 2    | 0    | 0    | 2    | 1    | 0     | 0    | 72  | 8    | 4    | 4    | 10   | 8    | 10    |
| 科目分類     |       |      |      |      |      | 教職   | 资格    | 合計   |     |      |      |      |      |      | 1     |
|          |       |      |      |      | 全学   |      |       |      |     |      |      |      |      |      |       |
|          |       | 自由   |      |      |      |      |       |      |     |      |      |      |      |      |       |
|          | コース選択 |      | 専門応用 | 朝門既連 |      |      |       |      |     |      |      |      |      |      |       |
|          |       |      |      |      |      |      |       |      |     |      |      |      |      |      |       |
| 卒業要件単位   |       | 36   |      |      |      |      |       |      |     |      |      |      |      |      |       |
| 修得済単位    | 0     | 40   | 14   | 22   | 14   | 0    | 0     | 118  |     |      |      |      |      |      |       |
| 履修中単位    | 0     | 6    | 4    | 2    | 0    | 0    | 0     | 7    |     |      |      |      |      |      |       |
|          |       |      |      |      |      |      |       | 405  |     |      |      |      |      |      |       |

自身の単位の修得状況が確認できます。

- ①【科 目 分 類】 履修要綱に基づいて、科目が分類されています。
- ②【卒業要件単位】 卒業に必要な単位数が記載されています。
- ③【修得済単位】 既に修得した単位が記載されます。
- ④【履修中単位】 現在、履修中(履修登録中)の単位が記載されます。
- ⑤【合計単位】 ③と④を足した単位が記載されます。
- ⑥【履修合計単位】 ④の合計値が表示されます。

【注意】

※ 抽選登録の授業等、登録が確定した授業以外は学生時間割表から教室が確認できません。履修登録期間中は必ずポータル画面 TOP の授業情報から教室を確認するようにしてください。

評価方法の確認についての説明です。

学生時間割表の一覧表示画面から確認することができます。

【評価方法確認の仕方】

学生時間割表を表示形式 ③[一覧表示] にして開きます。

| <b>K</b> ·S                          | SMA                             | P Y II |      |       |                   |                        |
|--------------------------------------|---------------------------------|--------|------|-------|-------------------|------------------------|
| 個人情報 履修登録                            |                                 | 時間割    | 成績関連 | アンケート | ホーム   メール設定<br>就職 | │サイトマップ│ログアウ<br>Webメール |
| 2<br>学生時間割表<br>崩期<br>間議年度 2018 学期 後期 | 3<br>表示形式 <u>力に使一表示</u><br>一覧表示 | ]      |      |       | ④<br>検索           |                        |
| • 2018年度後期<br>月曜日                    | 火曜日                             | 水曜日    | 木曜日  | 金曜    | 8                 | 土曜日                    |
| 1                                    |                                 |        |      |       |                   |                        |
|                                      |                                 |        |      |       |                   |                        |
| 2                                    |                                 |        |      |       |                   |                        |
|                                      |                                 |        |      |       |                   |                        |

- ① 【開講年度】確認したい時間割の開講年度を入力します。
- ② 【学期】プルダウンから確認したい学期の選択をします。
- ③ 【表示形式】プルダウンから [一覧表示]を選択します。
- ④ 【検索】①~③の入力・選択を終えたら [検索] をクリックします。

| 🗧 学生時間   | 割表       |               |      |       |      |    |       |        |
|----------|----------|---------------|------|-------|------|----|-------|--------|
| 開講年度 20  | 18 学期 前期 | ▼ 表示形式 一覧表示 ▼ |      |       |      |    | 検索印   | 刷↓画面下へ |
| • 2018年度 | 前期       |               |      |       |      |    |       |        |
| 開講曜日     | 授業コード    | 科目名           | 教員氏名 | キャンパス | 教室   | 単位 | 評価方法  | エラー    |
| 火 5      | 2595     | 日本文学史 I       | 北山 守 | 渋谷    | 3304 | 4  | □リポート |        |

評価方法の欄に評価方法が表示されます。オレンジ色のアイコン横にある文字を

クリックすると評価方法の詳細を確認することができます。

【注意】

※評価方法は期間限定のメニューです。期間については掲示機能からお知らせします。

~ 2.2.3 教員時間割表

教員時間割表についての説明です。教員の出講曜時が確認できます。

## 【教員時間割表の確認方法】

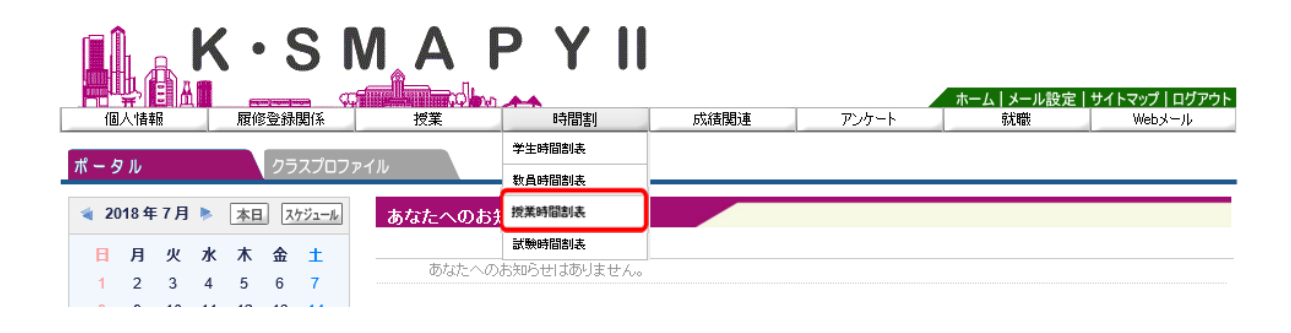

ログイン後のホーム画面より[時間割] → [教員時間割表]をクリックします。

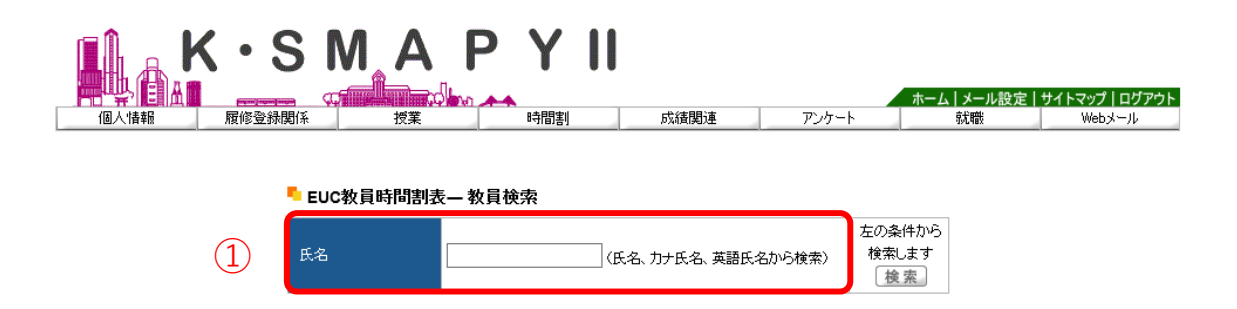

検索したい教員の氏名を、①「氏名」の欄へ入力し、 [検索] をクリックします。 ②のように候補が表示されるので、確認したい教員の氏名をクリックしてください。

| 氏名                 | 井上        | (氏名、カナ氏名、英語氏名から検索) | 左の条件が<br>検索します<br>検索 |
|--------------------|-----------|--------------------|----------------------|
|                    |           | 氏名                 |                      |
| □井上明芳(イ            | ノウエ アキヨシ) |                    |                      |
| ◎井上 知樹(イ           | ンウエ トモキ)  |                    |                      |
| ◎井上 順孝(イ           | ノウエ ノブタカ) |                    |                      |
| → ++  -   >¥ → ( ) | (カエ ヨウイギ) |                    |                      |

|                  |                   |             | 時間割    | 成結果指車   | ፖ/ነ-ኑ | ホーム メール設定 | サイトマップ   ログス<br>  WebX ール |
|------------------|-------------------|-------------|--------|---------|-------|-----------|---------------------------|
|                  | Asily IL and Alia | 136946      | *11984 | ASTAIRE | 121   | *****     | 110001 10                 |
| 数昌検索> <b>数</b> 【 | 員時間割表             |             |        |         |       |           | 夏る                        |
|                  | $\bigcirc$        | (2)         |        |         |       |           |                           |
| - 才教員 1          |                   | 3           |        |         |       |           |                           |
| 調査 度 2018        | 受相前期 表示           | 形式 カレンダー表   | 示      |         |       | 4 検索      | 印刷                        |
|                  | 後期                |             |        |         |       |           |                           |
| 2018年度前期         | 後期 (21)           |             |        |         |       |           |                           |
| 2018年度前期         |                   |             | 加曜日    | │ 木曜日   |       | 3         | 土曜日                       |
| 2018年度 前期<br>月睡  |                   | →覧表示<br>火曜日 | 水曜日    | │ 木曜日   | 金曜E   | 3         | 土曜日                       |

- ① 確認したい時間割の開講年度を入力します。
- ② プルダウンから確認したい学期の選択をします。
- ③ プルダウンから表示型式を選択します。
- ④ 上記①~③の入力・選択を終えたら [検索] をクリックします。

### 🖣 教員検索 > 教員時間割表

### テスト教員 開講年度 2018 学期 前期 💙 表示形式 カレンダー表示 💙 検索 印刷 → 画面下へ 🖣 2018 年度 前期 火曜日 小曜日 月曜日 木曜日 金曜日 土曜日 オフィスアワー 0 99999 コンピュータと情 99998 憲法1 渋谷 2101 2 報 渋谷 C1 99997日本史概論1 渋 谷 2101

戻る

指定した開講年度・学期の教員時間割が表示されます。

### 【注意】

※オフィスアワーについては、教員の設定によって表示されていない場合があります。

専任教員のオフィスアワーについては大学HPを確認してください。

### ~ 2.2.4 授業時間割表 ~~~~~

授業時間割表についての説明です。

所属学科のカリキュラム単位で開講科目を確認することができます。

#### MA S Ρ ホーム | メール設定 | サイトマップ | ログアウト 履修登録関係 成績関連 アンケート 時間割 固人情報 授業 就職 Webメール 学生時間割表 ータル 数員時間割表 あなたへのお 「「「「業時間割表 2018年7月 🕨 本日 スケジュール 試驗時間割表 ∃ 月 火 水 木 金 🕇 あなたへのお知らせはありません。 2 3 4 5 6 7

ログイン後のホーム画面より「時間割」 → 「授業時間割表」をクリックします。

- ① 自分の所属等についての情報が表示されます。
- 授業時間割表の年度と学期が表示されます。
- ③ プルダウンから表示形式を選択し、 [検索] をクリックすると表示形式が変更され

# ます。

④ 履修可能な科目が表示されます。

### 【注意】

※修得済みの授業や前提条件のある授業は履修できない場合があります。

課題提出についての説明です。

| 個人情報               | 履修登録関係 | 授業                  | 時間割              | 成績関連         | アンケート         | 就職               |
|--------------------|--------|---------------------|------------------|--------------|---------------|------------------|
| ポータル               | クラスプロ  | 1                   |                  |              |               |                  |
| Mon 月曜日            |        |                     |                  | 評価アンケート回答][摂 | 爰業資料][WEBノート] | [クラスフォーラム][シラ/   |
| 教職実践演習             | 2      | 月唯 31 9999          | <b>6</b> 日本文字史II | 北田 寸         |               |                  |
| ▶ 3限<br>日本文学史 I ★  |        | <b>&gt;&gt;&gt;</b> | 未提出あり            | •            |               |                  |
| ▶ 4限<br>書誌学Ⅱ       |        | 4                   | 課題提出             | アンケ          |               | 授業評価             |
| Tue 火曜日            |        |                     | Homework         | Questionn    | aire          | Class Evaluation |
| Wed 水曜日            |        |                     |                  | ••           |               |                  |
| Thu 木曜日            |        |                     | <b>挹</b> 業資料     | WER /        |               | カラスフォーラム         |
| Fri 金曜日            |        | Cla                 | iss Material     | Noteb        | ook           | Class Forum      |
| Sat <sub>土曜日</sub> |        |                     |                  |              |               |                  |

① [クラスプロファイル] のタブをクリックします。

② 授業を選択します。

③・④ [課題提出]をクリックします。

### 1. 課題提出メイン画面

|              | [トップ][課題提出 | ][アンケート回 | 答][授業評価アンケート | 回答][授業資料] | [ <b>WEB</b> ノート][クラスフ | ォーラム ] [シラバス ]   |       |
|--------------|------------|----------|--------------|-----------|------------------------|------------------|-------|
| 1            | 月曜 3限 99   | 996 日本文学 | 学史Ⅱ 北山 守     |           |                        |                  |       |
| 2            | 課題グループ全    | て対象      | $\sim$       | (4        |                        |                  |       |
| 3            | 🗌 未提出の課題   | 動のみ表示する  | □ 提出期間内の課題   | のみ表示する 並  | び順提出終了日順               | $\checkmark$     | 5 検索  |
| രി           | 課題グループ     |          | 課題           |           |                        | 提出期間             |       |
| ${}^{\odot}$ | 中間リポート     | ◘ 復習課題3  |              |           | 2018/05/07(月)00:       | 00~2018/07/16(月) | 23:59 |
|              | 小リボート      | ◘ 復習課題5  |              |           | 2018/07/02(月) 00:      | 00~2018/07/16(月) | 23:59 |
|              | 事前課題       | 🖸 事前課題2  |              |           | 2018/07/02(月)00:       | 00~2018/07/09(月) | 23:59 |
|              | 小リポート      | 🖸 復習課題1  |              |           | 2018/04/09(月) 00:      | 00~2018/07/09(月) | 23:59 |
|              | 事前課題       | 🖸 事前課題1  |              |           | 2018/06/04(月) 00:      | 00~2018/06/11(月) | 23:59 |
|              | 中間リポート     | D 復習課題4  |              |           | 2018/06/04(月) 00:      | 00~2018/06/11(月) | 23:59 |
|              | 小リポート      | ◘ 復習課題2  |              |           | 2018/04/23(月) 00:      | 00~2018/05/07(月) | 23:59 |

- ①【授業科目情報】 選択している授業が表示されます。
- ②【課題グループ】 課題グループによる表示を選択(下図)することができます。

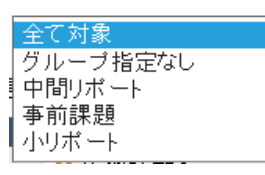

③【表 示 対 象】 表示する対象を選択(下図)することができます。選択する際は

□欄にチェックを入れます。

□ 未提出の課題のみ表示する 🛛 提出期間内の課題のみ表示する

④【並 び 順】 表示する並び順を選択(下図)することができます。

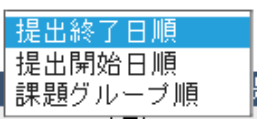

⑤【検 索】 表示する対象、並び順の選択後、 [検索] をクリックします。

⑥【表 示 内 容】 課題グループ・課題・提出期間の順に表示されます。

2. 課題提出

| 月曜 3限 99996 日本文学史II 北山 守                          |                       |
|---------------------------------------------------|-----------------------|
|                                                   | 戻る                    |
| 課題復習課題2(作成者:北山守)                                  |                       |
| 提出期間:2018/07/02(月)00:00~2018/07/16(月)23:59 ※再提出不可 |                       |
| ■ 課題                                              | <u>(1)</u> <u>(2)</u> |
| 復習課題です。<br>次回授業時までに取り組んでください。                     | 課題ダウンロード」             |
| ■ 提出                                              |                       |
|                                                   | 3                     |
| ※URLを指定する場合は {表示名称,URL} の形式で入力してください。             |                       |
| 提出するファイルを指定し、追加」ボタンを押下してください。(最大5ファイルまで可)         |                       |
| 添付 参照 <b>追加</b>                                   | (4)                   |
| 戻る                                                | 5 提出                  |

課題をクリックすると上記の画面が表示されます。

- ①【課 題 内 容】 課題の内容を確認することができます。
- ②【課題ダウンロード】 添付ファイルがある場合は、[課題ダウンロード]をクリックし

ます。ファイルをダウンロードすることができます。

- ③【コ メ ン ト】 課題を提出する際、コメントを入力することができます。
- ④【添付ファイル】 提出するファイルを、添付ファイルとして指定をします。
   なお、[追加] ボタンをクリックすることで、教員が設定したファイル数まで指定できます。
- ⑤【提 出】 ファイルを送信するためには [提出] をクリックします。

アンケートについての説明です。

アンケートでは教員が作成したアンケート内容に回答することができます。

|                                                                   | 1      |                                                    |                    |                     |               |                                  |
|-------------------------------------------------------------------|--------|----------------------------------------------------|--------------------|---------------------|---------------|----------------------------------|
| ポータル                                                              | クラスプロフ | リアイル                                               | (4)                |                     |               |                                  |
| Mon 月曜日                                                           |        | [トップ][課題]                                          | 堤出 J アンケート 回答      | 【授業評価アング            | ケート回答][授業資料   | ・] [ WEBノート ] [ クラスフォーラム ] [ シラバ |
|                                                                   |        | 月曜 3限                                              | 99996 日本文学9        | 史Ⅱ 北山 守             | F             |                                  |
| <ul> <li>         秋戦夫(5),月首         <ul> <li></li></ul></li></ul> | 2      |                                                    |                    | <b>&gt;&gt;&gt;</b> |               |                                  |
| ▶ 4限<br>書誌学Ⅱ                                                      |        |                                                    | 課題提出               | 3                   | アンケート         | 授業評価                             |
| Tue 火曜日                                                           |        |                                                    | Homework           |                     | Questionnaire | Class Evaluation                 |
| Wed 水曜日                                                           |        | $\mathbf{P} \models \mathbf{P} \models \mathbf{P}$ |                    | <b>&gt;&gt;&gt;</b> |               |                                  |
| Thu 木曜日                                                           |        |                                                    | 授業資料               |                     | WEBノート        | クラスフォーラム                         |
| Fri 金曜日                                                           |        |                                                    | Class Material     |                     | Notebook      | Class Forum                      |
| Sat ±⊞⊟                                                           |        |                                                    |                    |                     |               |                                  |
| Sun ⊟⊞⊟                                                           |        |                                                    |                    |                     |               |                                  |
| 実習                                                                |        |                                                    | シラバス照会<br>Syllabus |                     |               |                                  |
| 集中                                                                |        |                                                    |                    |                     |               |                                  |

① [クラスプロファイル] のタブをクリックします。

② 授業を選択します。

③・④ [アンケート] または [アンケート回答] をクリックします。

### アンケートの選択

| アイル                                                 |                         |
|-----------------------------------------------------|-------------------------|
| [トップ][課題提出][アンケート回答][授業評価アンケート回答][授業資料][WEBノート][クラス | シスフォーラム ][シラバス ]        |
| 月曜 3限 99996 日本文学史 II 北山 守 1                         |                         |
|                                                     |                         |
| 状況が未回答のアンケートについて期間内に回答して下さい。                        | 2                       |
| タイトル(作成者) 状                                         | 犬況 回答期限                 |
| ■第1回の授業について(北山 守)                                   | •回答 2018/09/25(火) 00:00 |
|                                                     |                         |

① 【授業内容】 選択している授業が表示されます。

② 【表示内容】 タイトル(作成者)、状況、回答期限の順に表示がされます。

アンケートに回答するためには該当するタイトル(作成者)をクリックして下さい。

回答をする場合

| [トップ][課題提出][アンケート回答][授業評価アンケート回答][授業資料][WEBノート][クラスフォ | ォーラム ] [シラバス ] |
|-------------------------------------------------------|----------------|
| 月曜 3限 99996 日本文学史 I 北山 守                              |                |
| 1                                                     | 戻る             |
|                                                       |                |
| 第1回の授業について                                            |                |
| 授業内容について質問がある場合は入力して下さい。                              |                |
| 第1回目の授業での質問内容を入力して下さい。                                |                |
| 配布資料の内容について教えてください。                                   | ~              |
|                                                       |                |
|                                                       | ~              |
|                                                       |                |
|                                                       |                |
|                                                       | 2 回答 クリア 3     |

① 【設問内容】 設問の内容が表示されます。回答する際は、入力欄に回答を入力します。

- ② 【回 答】 アンケートに対する回答を登録します。
- ③ 【ク リ ア】 回答をした内容を取り消します。

回答終了後

| [トップ][課題提出][アンケート回答][授業評価アンケート回答][授業資料][WEBノート][クラスフォーラム][ | シラバス】          |
|------------------------------------------------------------|----------------|
| 月曜 3限 99996 日本文学史II 北山 守                                   |                |
| ■ 回答対象アンケート<br>状況が未回答のアンケートについて期間内に回答して下さい。                |                |
| タイトル(作成者) 状況                                               | 回答期限           |
| □第1回の授業について(北山 守) 2018/                                    | 09/25(火) 00:00 |
|                                                            |                |
|                                                            |                |

アンケート回答後は状況欄に[回答済]と表示がされます。

回答した内容を修正したい場合は、もう一度「タイトル(作成者)」を選択し回答内容を修 正することができます。

授業資料についての説明です。

公開されている授業資料(教材)を確認することができます。

| ポータル                      | クラスプロファイル                  | 1                            | (4)                                       |                                  |
|---------------------------|----------------------------|------------------------------|-------------------------------------------|----------------------------------|
| Mon 月曜日<br>※ 2限<br>教職実践演習 | (トップ)[課題       ②     月曜 3限 | 競出][アンケート回答]]<br>99996 日本文学史 | 【授業評価アンケート回答 <mark>【授業資料</mark><br>Ⅱ 北山 守 | ₩ <b>[₩EB</b> ノート][クラスフォーラム][シラバ |
| ▶ 3限<br>日本文学史Ⅱ            |                            |                              |                                           |                                  |
| ▶ 4限<br>書誌学Ⅱ              |                            | 課題提出                         | アンケート                                     | 授業評価                             |
| Tue 火曜日                   |                            | FIOTHEWORK                   | Quesuonnaire                              | Class Evaluation                 |
| Wed 水曜日                   |                            |                              | 4444                                      |                                  |
| Thu 木曜日                   | (3)                        | 将業資料                         | WEB /                                     | クラスフォーラム                         |
| Fri 金曜日                   |                            | Class Material               | Notebook                                  | Class Forum                      |
| Sat ±⊞⊟                   |                            |                              |                                           |                                  |
| Sun ⊟⊞⊟                   |                            |                              |                                           |                                  |
| 実習                        |                            | シラバス照会<br>Syllabus           |                                           |                                  |
| 集中                        |                            |                              |                                           |                                  |

① [クラスプロファイル]のタブをクリックします。

② 授業を選択します。

③・④ [授業資料] をクリックします。

## 1. 授業資料メイン画面

| 月曜 3限 9999 | 6 日本文学史 II    | 北山 守             |          |
|------------|---------------|------------------|----------|
| 授業資料グループ   | 全て対象          | ✔ 並び順 授業実施日順降順 ✔ | 3 [検索]   |
| 授業資料ゲループ   | 授業実施日         | タイトル             | 林賃 イベルロ  |
|            | 2018/07/23(月) | 第15回授業レジュメ       | ►        |
|            | 2018/07/16(月) | 第14回授業レジュメ       | ►        |
|            | 2018/07/09(月) | 第13回授業レジュメ       | ▶        |
| 事前資料       | 2018/07/02(月) | 事前資料第12回         | F        |
|            | 2018/07/02(月) | 第12回授業レジュメ       | ►        |
|            | 2018/06/25(月) | 第11回授業レジュメ       | ►        |
|            | 2018/06/18(月) | 第10回授業レジュメ       | \        |
|            | 2018/06/11(月) | 第9回授業レジュメ        | ►        |
|            | 2018/06/04(月) | ◎ 第8回授業レジュメ      | \        |
|            | 2018/05/28(月) | 第7回授業レジュメ        | <b>\</b> |
| 事前資料       | 2018/05/21(月) | C 事前資料第6回        | •        |
|            | 2018/05/21(月) | 第6回授業レジュメ        | <b>\</b> |
|            | 2018/05/14(月) | 第5回授業レジュメ        | <u> </u> |
|            | 2018/05/07(月) | 第4回授業レジュメ        | <b>N</b> |
|            | 2018/04/23(月) | 第3回授業レジュメ        |          |
| 事前資料       | 2018/04/16(月) | 5 事前資料第2回        |          |
|            | 2018/04/16(日) | p 第2回授業レジョメ      | × =      |

- ①【授業科目情報】 選択している授業が表示されます。
- ②【表 示 方 法】 授業資料グループによる表示の選択(下図)ができます。

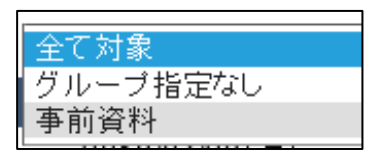

表示する並び順を選択(下図)することができます。

|   | 授業実施日順 降順 |  |
|---|-----------|--|
| ĺ | 授業資料グルーブ順 |  |

- ③【検 索】 表示方法を選択後に [検索] をクリックします。
- ④【表 示 内 容】 授業資料グループ、授業実施日、タイトル、コメント、資料の順

に表示されます。

# 2. 資料の情報

| 事前資料 | 2018/05/21(月) | 9 事前資料第6回                 |   |  |
|------|---------------|---------------------------|---|--|
|      | 2018/05/21(月) | 第6回授業レジュメ                 |   |  |
|      | 2018/05/14(月) | ◎ 第5回授業レジュメ               |   |  |
|      | 2018/05/07(月) | ◎ 第4回授業レジュメ               |   |  |
|      | 2018/04/23(月) | 第3回授業レジュメ                 |   |  |
| 事前資料 | 2018/04/16(月) | 9 事前資料第2回                 |   |  |
|      | 2018/04/16(月) | ◎ 第2回授業レジュメ               |   |  |
|      | 2018/04/09(月) | 第1回授業レジュメ                 | _ |  |
|      | 1             | 作成者 北山 守                  |   |  |
|      | 2             | ◆「源氏物語について」<br>授業時に使用します。 |   |  |
|      | 3             | ■【日本文学史2】7月10日授業教材(源氏     |   |  |

タイトルをクリックすると資料の情報を確認することができます。

- ①【作 成 者】 担当教員の名前が表示されます。
- ②【コメント】 資料に対するコメントが表示されます。
- ③【資料】 資料をダウンロードすることができます。

ダウンロードする時は 💵 をクリックします。

WEBノートについての説明です。

WEB ノートは、授業の記録やメモを残すことができます。

| ポータル <u>クラスプロ</u> ご       | 7r1h 1                                 |                                | (4)                       |
|---------------------------|----------------------------------------|--------------------------------|---------------------------|
| Mon 月曜日<br>* 2限<br>参歴実践演習 | (トップ)[課題提出][アンケート回答] 月曜 3限 99996 日本文学身 | ][授業評価アンケート回答][授業資料<br>史Ⅱ 北山 守 | 【WEBノート】 [クラスフォーラム ] [シラバ |
| → 3限<br>日本文学史I            | 4444                                   |                                |                           |
| * 400<br>書誌学II<br>Tue y曜日 | <b>課題提出</b><br>Homework                | <b>アンケート</b><br>Questionnaire  | 授業評価<br>Class Evaluation  |
| Wed 水曜日                   |                                        | 3                              |                           |
| Inu 木曜日<br>Fri 金曜日        | 授業資料<br>Class Material                 | WEBノート<br>Notebook             | クラスフォーラム<br>Class Forum   |
| Sat 土曜日<br>Sun 日曜日        |                                        |                                |                           |
| 実習                        | シラバス照会<br>Syllabus                     |                                |                           |

① [クラスプロファイル] のタブをクリックします。

② 授業を選択します。

③・④ [WEBノート] をクリックします。

### 1. WEBノートメイン画面

| 月曜 3限 99996   | 日本文学史Ⅱ 北山 守 | 1    |        |
|---------------|-------------|------|--------|
|               |             |      | 2 検索【新 |
| 日付            |             | タイトル | 文献 添   |
| 2018/07/10(火) |             |      |        |

- ①【授業確認】 選択している授業が表示されます。
- ②【検 索】 過去に登録した WEB ノートを検索します。[検索] をクリックする

と「WEB ノート過去授業検索」の画面が表示されます。

- ③【新 規】 [新規]をクリックすると WEB ノートの作成画面が表示されます。
- ④【登録内容】 日付、タイトル、文献、添付の順に表示がされます。データを登録し

ていない場合は画面上に「該当するデータがありません。」と表示(下図)されます。

💡 該当するデータがありません。

# 2. WEB ノートの新規作成

| 1                       | <b>N</b> | 日付                         | 2018/07/10 |         |     |       |       |    |    |            |                          |          |
|-------------------------|----------|----------------------------|------------|---------|-----|-------|-------|----|----|------------|--------------------------|----------|
|                         | -        | ノートタイトル                    | 第1回講義内容    | メモ      |     |       |       |    |    |            |                          | 更新       |
|                         |          |                            |            |         |     |       |       |    |    |            | ~                        |          |
|                         |          |                            |            |         |     |       |       |    |    |            |                          |          |
| $\widehat{\mathcal{O}}$ |          |                            |            |         |     |       |       |    |    |            |                          |          |
| 2                       |          |                            |            |         |     |       |       |    |    |            |                          |          |
|                         |          |                            |            |         |     |       |       |    |    |            |                          |          |
|                         |          |                            |            |         |     |       |       |    |    |            |                          |          |
|                         |          |                            |            |         |     |       |       |    |    |            |                          |          |
|                         |          |                            |            |         |     |       |       |    |    |            |                          |          |
|                         |          |                            |            |         |     |       |       |    |    |            | $\sim$                   |          |
|                         |          | L<br>※URLを指定す <sup>、</sup> | る場合は {表示:  | 3称,URL} | の形式 | で入力して | ください。 |    |    |            |                          | J        |
|                         |          |                            |            |         |     |       |       |    |    |            |                          | <b>`</b> |
| 3                       |          | איאב <b>י</b>              |            |         |     |       |       |    |    |            | <u>^</u>                 |          |
|                         |          |                            |            |         |     |       |       |    |    |            | $\sim$                   |          |
|                         | _        |                            |            |         |     |       |       |    |    |            |                          |          |
| 4                       | 1        | 🖹 添付ファイル                   |            |         |     |       |       | 参照 | 追加 | ]          |                          |          |
|                         |          |                            | ※最大5つまて    | "添付可能   |     |       |       |    |    |            |                          |          |
| (5)                     |          | レ 又厭情報<br>文献名              |            |         |     |       |       |    | 追加 |            |                          |          |
|                         |          | 編著名                        |            |         |     |       |       |    |    |            |                          |          |
|                         |          | 出版社                        |            |         |     |       |       |    |    |            |                          |          |
|                         |          | 刊行年                        |            |         |     |       |       |    |    |            |                          |          |
|                         |          | 蔵書場所                       |            |         |     |       |       |    |    |            |                          |          |
|                         |          | 引用ページ<br>内容                |            | -9~[    |     | _~-ジ  |       |    |    |            |                          |          |
|                         |          |                            |            |         |     |       |       |    |    | $\bigcirc$ |                          |          |
|                         | _        |                            |            |         |     |       |       |    |    | 6          | $\overline{\mathcal{O}}$ |          |
|                         |          |                            |            |         |     |       |       |    |    | 更新         | 前回の保護                    | 存状態に戻る   |

(1) 【日 付】 カレンダーのタブをクリックするとカレンダーが表示されます。

②【ノートタイトル】 A:タイトルを入力します。

B:記録やメモ内容を入力します。

C:URLを指定する場合は、Bの欄に{表示名称,URL}の形式(半

角 {} と , ) で入力します。この形式で入力すると、リンク 貼ることができます。

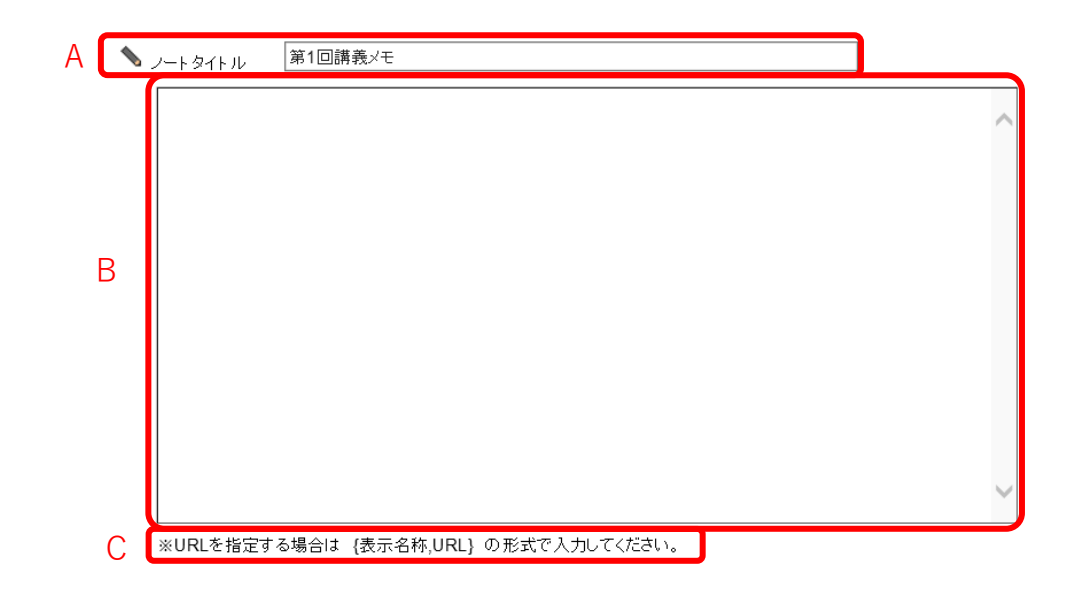

- ③【コメント】 コメントが入力できます。
- ④【添付ファイル】 最大5つまでファイルを添付することができます。
- ⑤【文献情報】 文献情報を項目ごとに入力することができます。
- ⑥【更 新】 [更新]をクリックすると登録が完了します。
- ⑦【前回の保存状態へ戻る】 追加または削除した内容を破棄し、前回保存した状態に 戻します。

| Web ページからのメッセージ       | × |
|-----------------------|---|
| ? 前回の保存状態に戻してよろしいですか? | ? |
|                       | ŀ |

[前回の保存状態へ戻る]をクリックすると、「前回の 保存状態に戻してよろしいですか?」のメッセージが表 示されます。

[OK]をクリックすると、前回保存した状態の画面に 戻ります。

クラスフォーラムについての説明です。

クラスフォーラムとは、授業単位での掲示板です。

同じ科目を履修している学生同士や教員との間で展開することができます。

| ポータル <mark>クラスプロス</mark>  | 1r1lu                                    |                                | (4)                      |
|---------------------------|------------------------------------------|--------------------------------|--------------------------|
| Mon 月曜日<br>> 2限<br>教職実践演習 | [トッブ][課題提出][アンケート回答<br>月曜 3限 99996 日本文学5 | ][授業評価アンケート回答][授業資料<br>史王 北山 守 | ¥][WEBノート] クラスフォーラム] シラバ |
| ▶ 3限<br>日本文学史Ⅱ            |                                          |                                |                          |
| ≱ 4限<br>書誌学Ⅱ              | 課題提出<br>Homework                         | アンケート<br>Questionnaire         | 授業評価<br>Class Evaluation |
| UUE 火曜日<br>Wed 水曜日        |                                          |                                | 3                        |
| Thu <sub>木曜日</sub>        | 授業資料                                     | WEB/                           | クラスフォーラム                 |
| FTI 金曜日<br>Sat 土曜日        |                                          | Notebook                       | Class Forum              |
| Sun e曜日                   | シラバス照会                                   |                                |                          |
| 天白<br>集中                  | Syllabus                                 |                                |                          |

① [クラスプロファイル] のタブをクリックします。

② 授業を選択します。

③・④ [クラスフォーラム]をクリックします。

## 1. クラスフォーラムメイン画面

|     | [トッブ][課題提出    | ][アンケート回答][授詞 | 業評価アンケー | -ト回答][授業資料][Ⅴ | VEBノート][クラスフォーラム | ][シラバス ] |
|-----|---------------|---------------|---------|---------------|------------------|----------|
| 1   | 月曜 3限 999     | 96 日本文学史 II   | 北山 守    |               |                  |          |
|     |               |               |         |               | 2                | 3        |
|     |               |               |         |               | 表示対象 一覧表示        | ✓ 表示 新規  |
|     | 登録日           |               |         | タイトル          |                  | 登録者      |
| (4) | 2018/07/10(火) | 挨拶№■          |         |               |                  | 北山 守     |
|     |               |               |         |               |                  |          |
|     |               |               |         |               |                  |          |

クラスフォーラムのメイン画面が表示されます。

- ①【授業確認】 選択している授業が表示されます。
- ②【表示選択】 対象ごとに表示を切り替える(下図)ことができます。

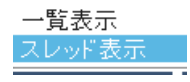

表示対象を選択して [表示] タブをクリックします。

③【新 規】 新規にクラスフォーラムを作成します。[新規]をクリックすると、

フォーラムの画面が表示されます。

④【登録内容】 登録日、タイトル、登録者の順に表示されます。

## 2. クラスフォーラムの新規作成

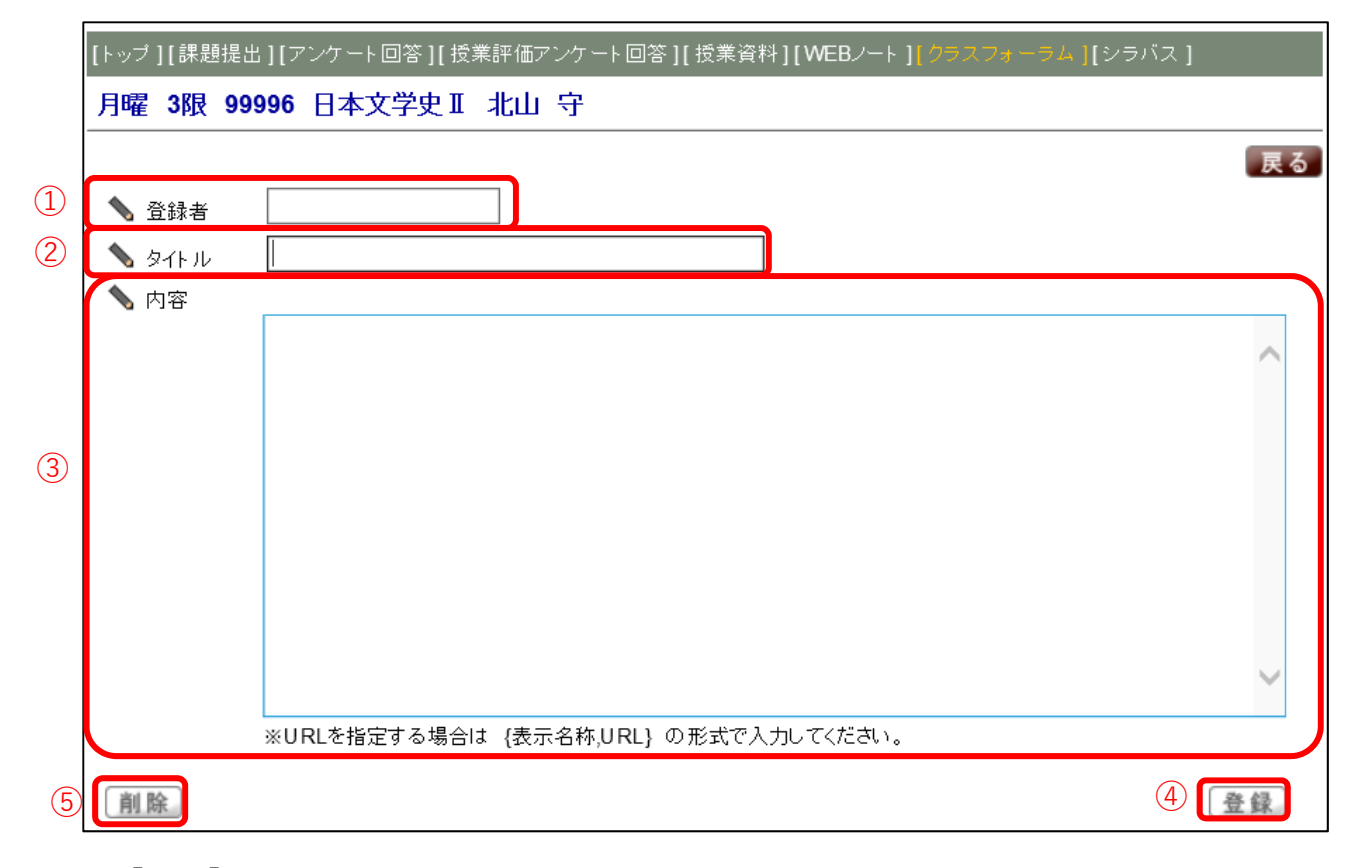

[新規]をクリックすると投稿画面が表示されます。

- ①【登録者】 ログイン時の名前が自動入力されます。
- ②【タイトル】 お知らせするタイトルを入力します(必須)。
- ③【内 容】 コメント内容を入力します。
- ④【登 録】 [登録]をクリックすることで、コメント内容を登録します。
- ⑤【削 除】 登録したクラスフォーラムを削除したい場合は、[削除] をクリック

します。

# 3. 登録の完了

|               | 表示対象 スレッド 君 | 辰示 ✔ 表示 新規 |
|---------------|-------------|------------|
| 登録日           | Я́ЛЕЛИ      | 登録者        |
| 2018/07/10(火) | 自己紹介NEW)    | 若木 太郎      |
| 2018/07/10(火) | 挨拶 NEW >    | 北山 守       |

登録が完了したコメントは、タイトル欄に「NEW」のロゴが表示されます。

タイトルをクリックすると、再度編集することができます。

【注意】

※ 登録したコメントに対して、必ずしも担当教員から返信があるとは限りません。

シラバス照会についての説明です。

| Mon 月曜日               |                              | 【授業評価アンケート回答】【授業資料<br>なと情報 ティト教員 | J[WEBノート J[クラスノォーラム J |
|-----------------------|------------------------------|----------------------------------|-----------------------|
| コンピュータと情報             |                              | で旧報ノスド教員                         |                       |
| ▶ 3限<br>英語 I          |                              | PEFF                             | <b>FFF</b>            |
| ▶ <b>4</b> 限<br>神道と文化 | 律商担中                         | マルート                             | 四举前(两                 |
| Tue 火曜日               | Homework                     | Questionnaire                    | Class Evaluation      |
| Wed <sub>水曜日</sub>    |                              |                                  | >>>>                  |
| Thu 木曜日               | 4.00 <del>4世</del> 3/20 40-1 |                                  | b====+ =1             |
| Fri 金曜日               | 仅未頁科<br>Class Material       | Notebook                         | Class Forum           |
| Sat <sub>土曜日</sub>    |                              |                                  |                       |
| Sun ⊟曜⊟               |                              |                                  |                       |
| 実習                    | シラバス照会                       |                                  |                       |
| 隼山                    | Gyilabua                     |                                  |                       |

- [クラスプロファイル]のタブをクリックします。
- ② 授業を選択します。
- ③ or ④ [シラバス照会] をクリックします。

【シラバス照会画面】

[トップ][課題提出][アンケート回答][授業評価アンケート回答][授業資料][WEBノート][クラスフォーラム]<mark>[シラバス]</mark>

### 月曜 2限 99999 コンピュータと情報 テスト教員

| 1          |          | 科目名                             | 教員名                                             |  |  |  |
|------------|----------|---------------------------------|-------------------------------------------------|--|--|--|
|            |          | コンピュータと情報                       | テスト教員                                           |  |  |  |
|            |          |                                 |                                                 |  |  |  |
| $\bigcirc$ | 免許·課程    |                                 |                                                 |  |  |  |
|            | 教職課程     | 中学国語免許,高校国語免許,高校書道免許,英語免許,中学社会  | 中学国語免許,高校国語免許,高校書道免許,英語免許,中学社会免許,高校地理歴史免許,高校公民免 |  |  |  |
|            | 子义叫以古木作王 | 許 高校情報免許 高校商業免許 中国語免許 小学校免許 幼稚園 | 免許 保健体育免許                                       |  |  |  |

| 3 | 開講詳細    |        |      |      |     |  |  |  |  |  |
|---|---------|--------|------|------|-----|--|--|--|--|--|
|   | 開講キャンパス | 開講時期   | 曜日時限 | 開講学年 | 単位数 |  |  |  |  |  |
|   | 渋谷      | 2018前期 | 月曜2限 | 1    | 2   |  |  |  |  |  |

|   | 講義授業   |                                                                                                    |
|---|--------|----------------------------------------------------------------------------------------------------|
| 4 | 授業のテーマ | コンピュータやインターネット環境を活用した情報リテラシーの基礎                                                                                                    |
|   | 授業の内容  | 大学における学習・研究に必要な基本的コンピュータの操作・インターネット・電子メール・オフィスアプ<br>リケーション(ワープロと表計算)利用方法について解説し、テキストを中心にした操作実習・課題作成<br>など演習を行う。                                                                                                    |
|   | 到達目標   | <ul> <li>・コンピュータの取り扱い方、インターネット・電子メールを利用するときの注意事項やマナーを説明できる。</li> <li>・学習・研究にコンピュータを利用する習慣が身に付く。</li> <li>・インターネット・電子メールを利用するときのマナーが身に付く。</li> <li>・OSを操作し、ファイルを保存したり、整理できる。</li> <li>・受信した電子メールを読み、電子メールを送信できる。</li> <li>・ワープロソフトを操作し、書式設定やレイアウト機能を使用して、テキストに例示されたような形式的な文書、レポートを作成できる。</li> </ul> |

(5)

| 授業計画 |                                                                                                    |
|------|----------------------------------------------------------------------------------------------------|
| 第1回  | PCおよびKEANの基本操作とインターネットの基本利用<br>(1)PCおよびKEANの基本操作<br>(2)インターネットの基本利用、電子メールの送受信<br>【準備学習 90分】<br>⇒⇒【事後】授業時課題の見直しと未提出課題の提出 |
| 第2回  | 日本語入力<br>・メモ帳を使ったいろいろな文字の入力、日本語の入力、文章の入力、文書の保存<br>・ファイルとフォルダについて、学生支援システムでのアップロード<br>【準備学習 90分】                         |

)

| 第12回 | ・ページ設定・印刷                                                                   |
|------|-----------------------------------------------------------------------------|
|      | 【準備学習 90分】                                                                  |
|      | ⇒⇒【事後】授業外課題の提出と授業時課題の見直し                                                    |
| 第13回 | Word・Excel・PPTの連携操作およびExcelの応用機能<br>・Excelで作成した表をWord文書・PPTで利用する<br>・条件付き書式 |
|      | 【準備学習 90分】                                                                  |
|      | ⇒⇒【事後】授業時課題の見直しと未提出課題の提出                                                    |
| 第14回 | Word・Excel・PPTの連携操作およびWordの応用機能<br>・長文機能(目次作成)校閲機能<br>・これまで総括               |
|      | 【準備学習 90分】                                                                  |
|      | ⇒⇒【事後】授業時課題の見直しと未提出課題の提出                                                    |
|      | 総括<br>····································                                  |
|      | ・Word、Excelの理解度を確認                                                          |
| 第15回 | ・授業アンケート/授業評価アンケート                                                          |
|      | 【準備学習 90分】                                                                  |
|      | ~~ 「 車 前 ] こ ね キ で の 学 羽 に たい ブ 不 明 た ら が たい か ゆ 羽                          |

| 評価方法                   | 割合            | 評価基準                               |
|------------------------|---------------|------------------------------------|
| ᡰ≅ ᆇᇠᆗᇏ                | 25.00         | 実技試験                               |
| <b>恔未</b> 吋 <b>武</b> 厥 | 25 %          | 授業時試験を未試験の場合はR評価(失格)               |
| 立時方                    | 75.0/         | 授業時課題25%、授業外課題30%、知識テスト20%を基本に総合的に |
|                        | 15 %          | 評価。全回出席が原則、4回欠席でR評価(失格)            |
|                        |               |                                    |
|                        | ・第1回から授業を開始する | ので、欠席しないように                        |
| 计会审话                   | ・授業時試験のファイル未提 | 出、ファイルの間違いは、失格要件とみなす               |
| 江息争识                   | ・授業外課題は全部提出が原 | 原則で、未提出が2 回以上ある場合、失格要件とみなす         |
|                        | 極光明時の土相山バター   |                                    |

| (8) | 教科書 • 参考义献寺                    |
|-----|--------------------------------|
| Ŭ   | 教科書                            |
|     | 「コンピュータ入門演習(第6版)」北山守著(文化書房博文社) |

各項目説明

- ①【科目名·教員名】 選択した授業の科目名と教員名が表示されます。
- ②【免許・資格】 取得に必要な免許・資格の情報が表示されます。
- ③【開 講 詳 細】 開講キャンパス・開講時期・開講曜日時限・開講学年・単位数が 表示されます。
- ④【講義授業】 授業のテーマ・内容・到達目標が表示されます。
- ⑤【授業計画】 各回の授業計画内容が表示されます。
- ⑥【城評師の法·獎】 評価方法・評価の割合・評価基準が表示されます。
- ⑦【注 意 事 項】 受講するにあたっての注意事項が表示されます。
- ⑧【<br />
  貅<br />
  書・参<br />
  対<br />
  <br />
  <br />
  <br />
  <br />
  <br />
  <br />
  <br />
  <br />
  <br />
  <br />
  <br />
  <br />
  <br />
  <br />
  <br />
  <br />
  <br />
  <br />
  <br />
  <br />
  <br />
  <br />
  <br />
  <br />
  <br />
  <br />
  <br />
  <br />
  <br />
  <br />
  <br />
  <br />
  <br />
  <br />
  <br />
  <br />
  <br />
  <br />
  <br />
  <br />
  <br />
  <br />
  <br />
  <br />
  <br />
  <br />
  <br />
  <br />
  <br />
  <br />
  <br />
  <br />
  <br />
  <br />
  <br />
  <br />
  <br />
  <br />
  <br />
  <br />
  <br />
  <br />
  <br />
  <br />
  <br />
  <br />
  <br />
  <br />
  <br />
  <br />
  <br />
  <br />
  <br />
  <br />
  <br />
  <br />
  <br />
  <br />
  <br />
  <br />
  <br />
  <br />
  <br />
  <br />
  <br />
  <br />
  <br />
  <br />
  <br />
  <br />
  <br />
  <br />
  <br />
  <br />
  <br />
  <br />
  <br />
  <br />
  <br />
  <br />
  <br />
  <br />
  <br />
  <br />
  <br />
  <br />
  <br />
  <br />
  <br />
  <br />
  <br />
  <br />
  <br />
  <br />
  <br />
  <br />
  <br />
  <br />
  <br />
  <br />
  <br />
  <br />
  <br />
  <br />
  <br />
  <br />
  <br />
  <br />
  <br />
  <br />
  <br />
  <br />
  <br />
  <br />
  <br />
  <br />
  <br />
  <br />
  <br />
  <br />
  <br />
  <br />
  <br />
  <br />
  <br />
  <br />
  <br />
  <br />
  <br />
  <br />
  <br />
  <br />
  <br />
  <br />
  <br />
  <br />
  <br />
  <br />
  <br />
  <br />
  <br />
  <br />
  <br />
  <br />
  <br />
  <br />
  <br />
  <br />
  <br />
  <br />
  <br />
  <br />
  <br />
  <br />
  <br />
  <br />
  <br />
  <br />
  <br />
  <br />
  <br />
  <br />
  <br />
  <br />
  <br />
  <br />
  <br />
  <br />
  <br />
  <br />
  <br />
  <br />
  <br />
  <br />
  <br />
  <br />
  <br />
  <br />
  <br />
  <br />
  <br />
  <br />
  <br />
  <br />
  <br />
  <br />
  <br />
  <br />
  <br />
  <br />
  <br />
  <br />
  <br />
  <br />
  <br />
  <br />
  <br />
  <br />
  <br />
  <br />
  <br />
  <br />
  <br />
  <br />
  <br />
  <br />
  <br />
  <br />
  <br />
  <br />
  <br />
  <br />
  <br />
  <br />
  <br />
  <br />
  <br />
  <br />
  <br />
  <br />
  <br />
  <br />
  <br />
  <br />
  <br />
  <br />
  <br />
  <br />
  <br />
  <br />
  <br />
  <br />
  <br />
  <br />
  <br />
  <br />
  <br />
  <br />
  <br />
  <br />
  <br />
  <br />
  <br />
  <br />
  <br />
  <br />
  <br />
  <br />
  <br />
  <br />
  <br />
  <br />
  <br />
  <br />
  <br />
  <br />
  <br />
  <br />
  <br />
  <br />
  <br />
  <br />
  <br />
  <br />
  <br />
  <br />
  <br />
- ⑨【印 刷】 シラバスを印刷します。クリックすると別画面が開きます。

クラスプロファイルについての説明です。

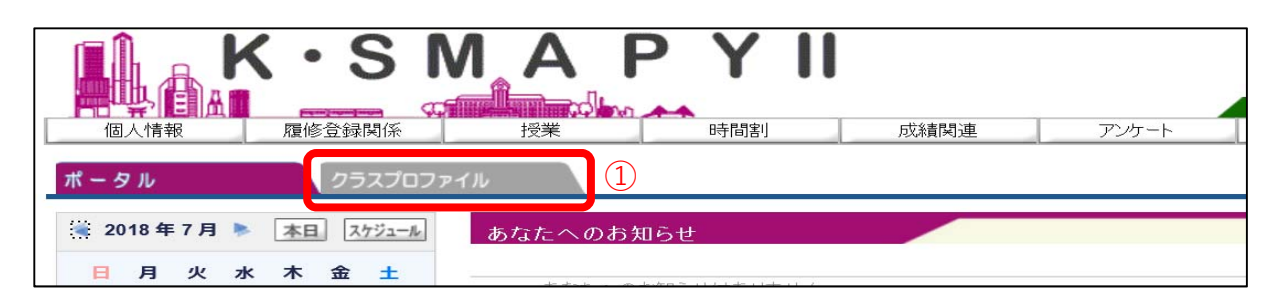

クラスプロファイルでは、履修している授業の情報を確認することができます。

ログイン後のホーム画面で、① [クラスプロファイル] タブをクリックします。

| 2限                                       |                    |                        |                          |
|------------------------------------------|--------------------|------------------------|--------------------------|
| 教職美護演習<br>3限<br>日本文学史I                   | 課題提出<br>Homework   | アンケート<br>Questionnaire | 授業評価<br>Class Evaluation |
| ● 載                                      |                    |                        |                          |
| Tue <sub>火曜日</sub><br>Wed <sub>水曜日</sub> | 授業資料               | WEBノート<br>Natabask     | クラスフォーラム<br>Chase Foorm  |
| Thu 木曜日                                  |                    | HULLDON                | Chuba i ordini           |
| Fri 金曜日                                  |                    |                        |                          |
| Sat 土曜日                                  | シラバス照会<br>Syllabus |                        |                          |
| Sun ere                                  |                    |                        |                          |

クラスプロファイル画面が開きます。

履修している授業科目が曜日ごとに分かれていますので、曜日を選択し、授業科目を選

択します。

選択したい授業科目(青字)をクリックすると、当該授業が選択されます。

選択された授業科目は従来の"青字"から"黄字"になり、授業関連機能の選択が可能にな

ります。

1. クラスプロファイルメイン画面

| <ul> <li>MON 月曜日</li> <li>&gt; 2限</li> <li>教職実践演習</li> </ul> | 月曜 3限 99996 日本文学5             |              | ין[ <b>ארט</b> ירי][ייסאיקאיסאין, |
|--------------------------------------------------------------|-------------------------------|--------------|-----------------------------------|
| ▶ 3限<br>日本文学中Ⅱ                                               | PEE                           |              |                                   |
| > 4限<br>書誌学Ⅱ                                                 | 課題提出                          | アンケート        | 授業評価                              |
| Tue 火曜日                                                      | Homowork                      | Guesbornaire | Uiass Lyaidadui                   |
| Wed 水曜日                                                      | 4444                          | ***          | >>>>                              |
| Thu 木曜日                                                      | - 一世 次山                       |              | b====+ =1                         |
| Fri 金曜日                                                      | 戊未貝科<br>Class Material        | Notebook     | Class Forum                       |
| Sat ±⊞⊟                                                      |                               |              |                                   |
| Sun ⊟⊞⊟                                                      |                               |              |                                   |
| 実習                                                           | <del>シラバス照会</del><br>Syllabus |              |                                   |

【曜日リスト】 履修登録している授業の曜日をクリックすると、時限毎に履修している科目名が表示されます。

- ②【アプリケーションエリア】 曜日リストで授業を選択後、ボタンをクリックすることで各機能 を使用することができます。
- ③【授業科目情報】 曜日リストから授業を選択すると、授業情報が表示されます。
- ④【メニューリスト】 アプリケーションエリアと同じ項目が表示されます。

## 2. 各種機能の説明

| Mon 月曜日            | [トッブ][課題提出][アンケート回答    | ][授業評価アンケート回答][授業資料 | キ][WEBノート][クラスフォーラム][   |
|--------------------|------------------------|---------------------|-------------------------|
| ≥ 2限<br>教職実践演習     | 月曜 3限 99996 日本文学9      | ₽Ⅱ 北山 守             |                         |
| > 3限<br>日本文学中Ⅱ     |                        |                     | >>>>                    |
| ▶ 4限               |                        | 2                   | 3                       |
| 書誌学Ⅱ               | 課題提出                   | アンケート               | 授業評価                    |
| Tue 火曜日            | Homework               | Questionnaire       | Class Evaluation        |
| Wed 水曜日            |                        |                     | >>>>                    |
| Thu <sub>木曜日</sub> | ( <u>4</u> )           | (5)                 | 6                       |
| Fri 金曜日            | 授業資料<br>Class Material | WEB/-ト<br>Notebook  | クラスフォーラム<br>Class Forum |
| Sat 土曜日            |                        |                     |                         |
| Sun ere            | $\overline{O}$         |                     |                         |
| 実習                 | シラバス照会<br>Svilabus     |                     |                         |
| 隼中                 |                        |                     |                         |

- ①【課 題 提 出】 課題のダウンロード及び提出をすることができます。
- ②【アンケート】 教員が作成したアンケートに回答することができます。
- ③【授 業 評 価】 授業に対する、意見・感想をアンケート実施期間中に、回答する ことができます。
- ④【授業資料】 授業資料をダウンロードすることができます。
- ⑤【WEB ノート】 授業ごとに記録を残すことができます。
- ⑥【クラスフォーラム】 授業科目ごとに、教員へメッセージを送ることができます。
- ⑦【シラバス照会】 シラバス内容を確認することができます。

出欠情報確認の説明です。

履修している授業科目の出欠情報を確認することができます。

授業の出席は、授業開始前にカードリーダーに学生証を読み込ませることで、出席時刻が K-SMAPY II に記録されます。

【出欠情報の確認方法】

|     | Ļ            |    | K  |    |    | S     | MAI       | P Y II      |      |       | ホーム   メール設定 | サイトマップ ログアウト |
|-----|--------------|----|----|----|----|-------|-----------|-------------|------|-------|-------------|--------------|
| 個   | ]人情報         | 寂  |    | 履俏 | 登録 | 関係    | 授業        | 時間割         | 成績関連 | アンケート | 就職          | Webメール       |
|     |              |    |    |    | -  |       | シラバス照会    |             |      |       |             |              |
| ポーク | タル           |    |    |    | クラ | כםלגו | 学生出欠情報確認  | ]           |      |       |             |              |
| 20  | )18 <b>年</b> | 7月 | •  | 本日 | 2  | ケジュール | 課題提出      | Iらせ         |      |       |             |              |
| в   | B            | ŵ  | 7k | *  | ♠  | +     | 授業評価アンケート |             |      |       |             |              |
|     |              | ~  |    |    |    | -     | あなたへの     | お知らせはありません。 |      |       |             |              |
| - 1 | 2            | 3  | 4  | 5  | 6  | 100   |           |             |      |       |             |              |
| 8   | 9            | 10 | 11 | 12 | 13 | 14    |           |             |      |       |             |              |
| 15  | 16           | 17 | 18 | 19 | 20 | 21    | 全0件       |             |      |       |             |              |
| 22  | 23           | 24 | 25 | 26 | 27 | 28    | Ŧou       |             |      |       |             |              |
| 29  | 30           | 31 |    |    |    |       | お知らせ      |             |      |       |             |              |

ログイン後のホーム画面より、[授業]→[学生出欠情報確認]をクリックします。

| 📙 出欠状況確認         |                             |    |
|------------------|-----------------------------|----|
| 2018 年度 前期<br>後期 | 2018/07/06 🔲 を基準に出席率を算出します。 | 検索 |

確認をしたい年度・学期・日付を選択し、[検索]をクリックします。

| 🗧 出欠状況確認     |      |       |                  |            |     |    |     |            |    |
|--------------|------|-------|------------------|------------|-----|----|-----|------------|----|
| 2018 年度 前期 🗸 | 2018 | /07/0 | <mark>6</mark> × | <b>1</b> 7 | 基準  | に出 | 席率る | <b>す</b> 。 | 検索 |
|              | 0    | 20    | 18 🔪             | ∕ 年        | 7月  | ~  | 0   |            |    |
|              | в    | 月     | 火                | ж          | 木   | 金  | ±   |            |    |
|              | 1    | 2     | 3                | 4          | - 5 | 6  | 7   |            |    |
|              | 8    | 9     | 10               | 11         | 12  | 13 | 14  |            |    |
|              | 15   | 16    | 17               | 18         | 19  | 20 | 21  |            |    |
|              | 22   | 23    | 24               | 25         | 26  | 27 | 28  |            |    |
|              | 29   | 30    | 31               |            |     |    |     |            |    |

日付はカレンダー表示をして日付を選択することができます。

| 出欠状涉    | 品確認          |                       |     |       |       |       |       |       |    |    |    |    |      |  |  |
|---------|--------------|-----------------------|-----|-------|-------|-------|-------|-------|----|----|----|----|------|--|--|
| 2018 年度 | 前期 🖌 2018/07 | 7/06 🔲 を基準に出席率を算出します。 | 1   |       | 2     |       |       |       |    |    |    |    | 検索   |  |  |
| 曜日時限    | 授業コード        | 料目名                   | 出席率 |       |       |       |       |       |    |    |    |    | ► Þ. |  |  |
|         |              |                       |     | 10    | 20    | 30    | 40    | 50    | 60 | 70 | 80 | 90 | 10回  |  |  |
| 月2      | 1242         | 経済学史(原谷 直樹)           | 31% | 10:20 | 10:28 | 10:20 |       | 10:38 |    |    |    |    |      |  |  |
| 月3      | 1320         | 情報文化論I(高橋 昌一郎)        | 23% | 12:48 | 12:45 | 12:49 |       |       |    |    |    |    |      |  |  |
| 月4      | 1454         | 哲学概論A(田中 あや)          | 31% | 14:25 | 14:31 | 14:29 |       | 14:29 |    |    |    |    |      |  |  |
| 水2      | 3265         | 日本の金融システム(紺井 博則)      | 33% | 10:29 | 10:24 | 10:18 | 10:24 |       |    |    |    |    |      |  |  |
| 水3      | 3303         | ヨーロッパ地域文化論Ⅰ(篠原 学)     | 0%  |       |       |       |       |       |    |    |    |    |      |  |  |
| 水4      | 0985         | 地域と行財政(渋谷 博史)         | 0%  |       |       |       |       |       |    |    |    |    |      |  |  |
| 木3      | 4339         | 国際政治A(磯村 早苗)          | 0%  |       |       |       |       |       |    |    |    |    |      |  |  |
| 木6      | 4580         | 倫理学A(鎌田 東二)           | 0%  |       |       |       |       |       |    |    |    |    |      |  |  |
| 金3      | 8312         | 東洋史概論I(江川 式部)         | 0%  |       |       |       |       |       |    |    |    |    |      |  |  |
| 金4      | 5440         | 社会学A(189157)          | 0%  |       |       |       |       |       |    |    |    |    |      |  |  |
| 金5      | 8382         | 情報システム(高橋 尚子)         | 0%  |       |       |       |       |       |    |    |    |    |      |  |  |
| ±1      | 6075         | 心理学A(伊澤 冬子)           | 0%  |       |       |       |       |       |    |    |    |    |      |  |  |
| ±2      | 6183         | 組織行動(本田 一成)           | 0%  |       |       |       |       |       |    |    |    |    |      |  |  |
| 集中講義    | 7228         | 教育実習Ⅱ(参観実習)(中・高)(高橋   | 0%  | -     | -     | -     | -     | -     | -  | -  | -  | -  | -    |  |  |
| 集中講義    | 7230         | 教育実習Ⅲ(教壇実習)(中・高)(高橋   | 0%  | -     | -     | -     | -     | -     | -  | -  | -  | -  | -    |  |  |

履修している授業科目の一覧が表示されます。

各授業の出欠状況と出席率を確認することができます。

- ①【出席率】 授業の回数に対して、出席した回数の比率です。
- ②【出席データ】 授業回数ごとの出席データです。受付時間内にカードリーダーか

ら記録された出席時刻のデータは、こちらに反映されます。

欠席、打刻忘れ、出席受付時間外での打刻の場合は表示がされません。

【注意】

- ※1 学生証は、必ず前の授業が終了した後に読み込ませてください。
- ※2 出席受付時間は、授業開始時刻10分前から授業開始後30分後までです。

成績照会の説明です。

成績照会では、すでに修得をした科目の成績と現在履修中の科目を一覧で確認することができます。また、GPAと単位の修得状況が確認できます。

|      |      |    | K   | •  |    | S I   | MAI             | PYI         |          | 2     |
|------|------|----|-----|----|----|-------|-----------------|-------------|----------|-------|
| 個    | 人情報  | 寂  |     | 履修 | 登録 | 関係    | 授業              | 時間割         | 成績関連     | アンケート |
| -10  |      |    |     |    |    |       |                 | 1           | 成績照会     |       |
| ホーク  | 11   |    |     |    | 25 | כםכגי | アイル             |             | 進級見込判定   |       |
| 🤞 20 | 18 年 | 6月 |     | 本日 | Z  | ケジュール | あなたへのお          | 知らせ         | 卒業見込判定   |       |
|      | в    | 44 | -7k | *  | 숲  | +     |                 |             | 資格取得見込判定 |       |
|      | 7    | ^  | ~   | ~  | 1  | 2     | あなたへの           | お知らせはありません。 | -        |       |
| 3    | 4    | 5  | 6   | 7  | 8  | 9     |                 |             |          |       |
| 10   | 11   | 12 | 13  | 14 | 15 | 16    | 全0件             |             |          |       |
| 17   | 18   | 19 | 20  | 21 | 22 | 22    | 994 (21) 975-00 |             |          |       |

ログイン後のホーム画面より、[成績関連]→[成績照会]をクリックします。

## 1. 表示の設定

|   | 1 | 成績照会     |                        |       |       |       |    |       |      |  |
|---|---|----------|------------------------|-------|-------|-------|----|-------|------|--|
| 1 | C | ▶ 表示パターン | ● 通常 ○ 年度学期別           |       |       |       |    |       |      |  |
| 2 | Ŀ | ▶ 表示設定   | 🗹 評価名称 🗹 不合格科目 🗹 履修中科目 | 🗹 GPA | ☑ 単位條 | §得状況桐 | Ŋ  |       | 3 表示 |  |
|   |   |          | 科目名                    | 単位    | 評価    | 年度    | 時期 |       | 教員氏名 |  |
|   | Γ | 【卒業要件に関  | する科目】                  |       |       |       |    |       |      |  |
|   |   | 教養総合科目   |                        |       |       |       |    |       |      |  |
|   |   | 基礎科目群    |                        |       |       |       |    |       |      |  |
|   |   | 神道科目     |                        |       |       |       |    |       |      |  |
|   |   | 神道と      | 文化                     | 2     | A+    | 2015  |    | 島田 潔  |      |  |
|   |   | 國學院科目    |                        |       |       |       |    |       |      |  |
|   |   | 日本の      | の基層文化(祭りに潜む世界を探る)      | 2     | В     | 2015  |    | 島田 潔  |      |  |
|   |   | 日本語科目    |                        |       |       |       |    |       |      |  |
|   |   | 基礎[      | 日本語                    | 2     | В     | 2015  |    | 鈴木 道代 |      |  |

必要な項目に合わせて表示を設定することができます。

①【表示パターン】 [通常]を選択した場合、科目分野ごとに表示されます。

[年度学期別]を選択した場合、各年度、学期別に科目分野ごとの履修・成績状況が 表示されます。

- ②【表示設定】 修得・履修状況一覧の表示内容を、設定することができます。
   選択した項目で一覧が表示されます。
- ③【表示】①と②をそれぞれ選択し、[表示]をクリックすると、選択した 項目で履修・成績一覧が表示されます。

# 2. GPAと単位修得状況

|   | s GPA - |      |      |      |      |      |       |      |     |      |      |      |      |      |      |
|---|---------|------|------|------|------|------|-------|------|-----|------|------|------|------|------|------|
| 2 | 🧧 単位修得状 | 況    |      |      |      |      |       |      |     |      |      |      |      |      |      |
|   | 科目分類    | 【合計】 |      |      |      |      |       |      |     |      |      |      |      |      |      |
|   |         |      | 教養総合 |      |      |      |       |      |     |      |      |      |      |      |      |
|   |         |      |      | 基礎科目 |      |      |       |      |     | 人間総合 |      |      |      |      |      |
|   |         |      |      |      | 國學院  | 日本語  | 外国語   | スポト  | スポロ |      | テーマ別 |      |      |      |      |
|   |         |      |      |      |      |      |       |      |     |      |      | 生活文化 | 人間社会 | 心性思想 | 環境技術 |
|   | 卒業要件単位  | 124  | 36   |      |      |      | 8     |      |     |      |      | 2    | 2    | 2    | 2    |
|   | 修得済単位   | 34   | 6    | 4    | 0    | 0    | 2     | 2    | 0   | 2    | 0    | 0    | 0    | 0    | 0    |
|   | 履修中単位   | 10   | 0    | 0    | 0    | 0    | 0     | 0    | 0   | 0    | 0    | 0    | 0    | 0    | 0    |
|   | 合計単位    | 44   | 6    | 4    | 0    | 0    | 2     | 2    | 0   | 2    | 0    | 0    | 0    | 0    | 0    |
|   | 科目分類    |      |      |      |      |      |       |      |     |      |      |      |      |      |      |
|   |         |      |      |      |      |      |       |      | 専門  |      |      |      |      |      |      |
|   |         |      |      |      |      |      |       | 単位認定 |     | 専門基礎 | 基幹講義 |      |      | 基幹演習 |      |
|   |         | 総合講座 | 教総演習 | 情報処理 | キャリア | 選択外語 | Japan |      |     |      |      | 神道文化 | 宗教文化 |      | 演習1  |
|   |         |      |      |      |      |      |       |      |     |      |      |      |      |      |      |
|   | 卒業要件単位  |      |      |      |      |      |       |      | 64  | 20   | 12   |      |      | 8    | 4    |
|   | 修得済単位   | 0    | 0    | 2    | 0    | 0    | 0     | 0    | 26  | 10   | 6    | 4    | 2    | 0    | 0    |

①【G P A】 累積GPA値が表示されます。

②【単位修得状況】 各学科で定められている卒業要件に対する修得及び履修の状況を

確認することができます。

「共通教育科目(教養総合)」「専門教育科目」「教職・資格」の順に表示されます。

## 3. 表示内容について

| ┗ 成績照会                |         |       |       |     |       |
|-----------------------|---------|-------|-------|-----|-------|
| ■ 表示パターン ● 通常 ○ 年度学期別 |         |       |       |     |       |
| ╸表示設定                 | ] GPA [ | ✔ 単位修 | §得状況構 | 周   | 表示    |
| 科目名                   | 単位      | 評価    | 年度    | 時期  | 教員氏名  |
| 【卒業要件に関する科目】 (1)      | (2)     | (3)   | (4)   | (5) | (6)   |
| 教養総合科目                |         |       |       |     |       |
| 基礎科目群                 |         |       |       |     |       |
| 神道科目                  |         |       |       |     |       |
| 神道と文化                 | 2       | A+    | 2015  |     | 島田 潔  |
| 國學院科目                 |         |       |       |     |       |
| 日本の基層文化(祭りに潜む世界を探る)   | 2       | в     | 2015  |     | 島田 潔  |
| 日本語科目                 |         |       |       |     |       |
| 基礎日本語                 | 2       | В     | 2015  |     | 鈴木 道代 |

- ①【科目名】 卒業要件に関する「科目区分」、「科目分野」、「科目名」が表示されます。
- ②【単 位】 科目ごとの修得単位数です。不合格の科目の単位は表示されません。
- 基準点に基づいて、評価記号が表示されます。 ③【評 価】
- ④【年 度】 受講した科目の年度が表示されます。
- ⑤【時 期】 受講した科目の時期が表示されます。

(前期・通年・後期・集中・前期集中・後期集中)

⑥【教員氏名】 受講した科目の教員名が表示されます。

### 【注意】

※他の画面へ切り替える場合、表示設定は全項目が表示された状態に戻ります。

授業評価アンケートについての説明です。

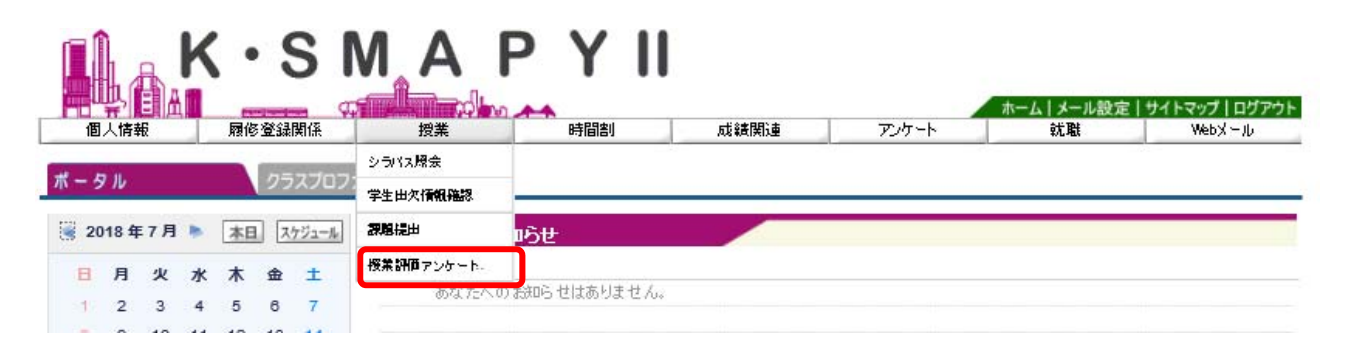

ログイン後のホーム画面より、[授業]→[授業評価アンケート]をクリックします。

| - 授業評価一覧                                   |                                                |
|--------------------------------------------|------------------------------------------------|
| 🧧 回答対象授業評価                                 |                                                |
| 状況が未回答の授業について期間内に回答して下さい。                  |                                                |
| 平成30年度後期授業評価アンケート                          | 回答期間: 2018/07/23(月) 18:22~ 2018/07/23(月) 21:00 |
| <ol> <li>99995 書誌学II (月4-北山 守 )</li> </ol> | 未回答」と                                          |
| □ 99996 日本文学史II (月3·北山 守)                  | 回答法。                                           |

① 授業評価アンケート対象の授業の一覧が表示されます。授業名をクリックすると、

授業評価アンケート回答画面が表示されます。

※ 既に回答済のアンケートについては、回答期限内であれば、授業評価アンケート

回答画面にて回答内容の修正を行うことができます。

回答状況が表示されます。

2. 授業評価アンケート回答画面

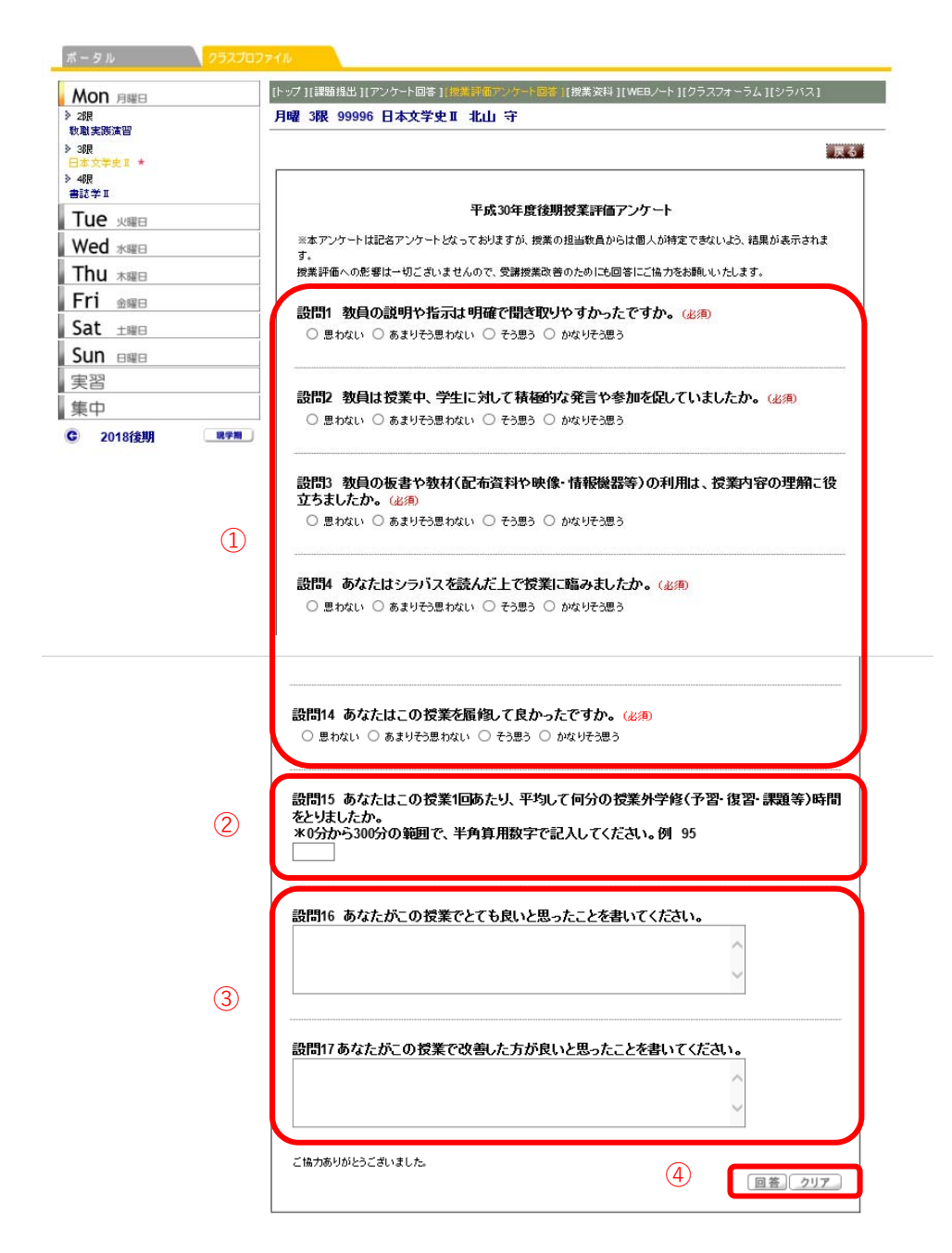

- ① 該当する選択肢をクリックし、選択します(回答必須項目)。
- ② 半角数字で入力します(回答必須項目)。
- ③ 全角で入力します(回答自由項目)。
- ④ 回答を確定する場合は [回答] ボタンを、回答内容を全てクリアにする場合は

[クリア] ボタンを選択します。